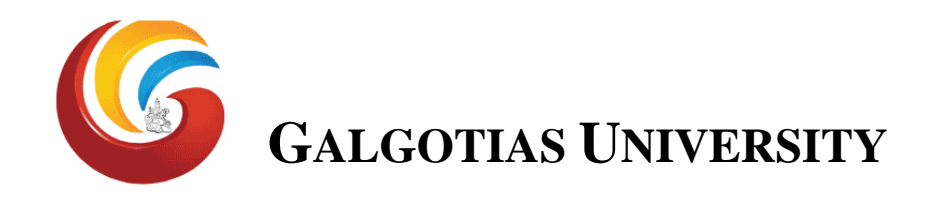

### CAT I Semester III, V, VII, IX All Programs Answer uploading Template

| Admission No. of<br>Student | Name of Course         |  |
|-----------------------------|------------------------|--|
| Name of Student             | Course Code            |  |
| Program                     | Date of<br>Examination |  |
| Semester                    | Time                   |  |
| Signature of Student        |                        |  |

Student shall start writing from below:

| <br> |
|------|
| <br> |
| <br> |
| <br> |
| <br> |
| <br> |
| <br> |
| <br> |
| <br> |
| <br> |
| <br> |
| <br> |
| <br> |
| <br> |
| <br> |
| <br> |
| <br> |
|      |
|      |
|      |
|      |
|      |
|      |
|      |
|      |
| <br> |
| <br> |

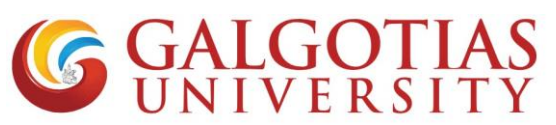

### FAQ for Proctored exams

Q1 How to open and check camera settings in browser, if camera is not working and unable to select camera in Laptop?

#### Solution:

| Step1. Click on browser settings                                                                                                    |                                                    |             |       |                        |                        |
|----------------------------------------------------------------------------------------------------|----------------------------------------------------|-------------|-------|------------------------|------------------------|
| The Galgotias LMS × +                                                                                                    |                                                    | 0           | -     | ٥                      | ×                      |
| ← → C 🔒 Ims.galgotiasuniversity.edu.in                                                                                                    |                                                    | \$          | *     | 0                      | :                      |
| ≡ LMS                                                                                                    | New tab<br>New window<br>New incognito window      |             | Ctr   | Ctr<br>Ctri<br>1+Shiff | /I+T<br>I+N<br>t+N     |
| (Under the Uhrer Photoph Photoph Photophonometry 2019)                                                                                                    | History<br>Downloads<br>Bookmarks<br>Zoom<br>Print | - 10        | 0% +  | Ctr                    | rl+J<br>F<br>C<br>rl+P |
| Site announcements                                                                                                    | Find<br>More tools<br>Edit                         | Cut         | Сорј  | Ctr                    | 1+F                    |
| Re: Upload of Profile Photo on LMS       \$\$         by Anurag Singh SCSE - Friday, 23 April 2021, 12:31 PM       \$\$         Dear Students,       \$\$                                                                             | Exit<br>Managed by galgotiasun                     | iversity.ed | u.in  |                        |                        |
| You are requested to upload your photograph on LMS profile page. Kindly find attached guide for your reference. Please update the photograph before trial proctored exam.  Step by Step Guide for Profile Photo Update.pdf  Permalink | ter 2020-21<br>ses                                 |             |       |                        |                        |
| Trial Proctored Exam on LMS for IV,VI,VIII,X semester students by Anurag Singh SCSE - Wednesday, 21 April 2021, 8:00 PM                                                                                                    | ∧ <b>"L</b> ∎) dø) ∉ f                             | D ENG       | 11:15 | 5                      | Ŧ                      |

#### Step2. Search for camera and click on site settings

| ท Galgotias LMS 🗙 🔅 Settings                                 | × +                                                                                                    | • - • ×                 |
|--------------------------------------------------------------|----------------------------------------------------------------------------------------------------|-------------------------|
| ← → C'                                                       | h=camera                                                                                                | x 🛪 🙎 E                 |
| Settings                                                     | Q camera 😵                                                                                              |                         |
| You and Google                                               | Privacy and security                                                                                    |                         |
| Autofili     Safety check                                    | Clear browsing data Clear history, cookies, cache, and more                                             |                         |
| <ul> <li>Privacy and security</li> <li>Appearance</li> </ul> | Cookies and other site data Third-party cookies are blocked in Incognito mode                           |                         |
| Q Search engine                                              | Security<br>Safe Browsing (protection from dangerous sites) and other security settings                 |                         |
| Default browser  On startup                                  | Site Settings<br>Controls what information sites can use and show (location, camera, pop-ups, and more) |                         |
| Advanced -                                                   | 2 results                                                                                               |                         |
| Extensions 🔼                                                 |                                                                                                    |                         |
| About Chrome                                                 |                                                                                                    |                         |
| Type here to search                                          | o 🛱 💽 🧮 🕿 🙆 🧕 🚾                                                                                         | ^ 📕 📼 ⊄୬) 🦟 📴 ENG 11:15 |

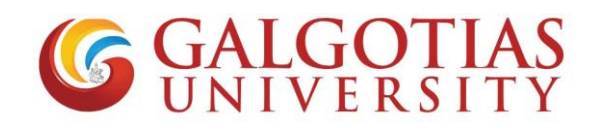

Step3. Click on camera

| n Galgotias LMS 🗙 🔅 Settings - Site                             | Settings × +                                                                         |   | o – 0 ×                                 |
|-----------------------------------------------------------------|--------------------------------------------------------------------------------------|---|-----------------------------------------|
| $\leftarrow$ $\rightarrow$ C ( Chrome   chrome://settings/conte | nt?search=camera                                                                     |   | 🖈 🛸 🙎 E                                 |
| Settings                                                        | Q camera                                                                             | 8 |                                         |
| You and Google  Autofill                                        | View permissions and data stored across sites                                        | • |                                         |
| Safety check                                                    | Permissions                                                                          |   |                                         |
| Privacy and security                                            | Location     Ask before accessing                                                    | + |                                         |
| <ul> <li>Appearance</li> <li>Search engine</li> </ul>           | Ask before accessing                                                                 | • |                                         |
| Default browser     On startup                                  | Microphone<br>Ask before accessing                                                   | • |                                         |
| Advanced 👻                                                      | Notifications<br>Ask before sending                                                  | • |                                         |
| Extensions                                                      | Background sync     Allow recently closed sites to finish sending and receiving data | • |                                         |
| Adout Chrome                                                    | Additional permissions                                                               | ~ |                                         |
|                                                                 | Content                                                                              |   |                                         |
|                                                                 | Cookies and site data                                                                | • | •                                       |
| P Type here to search                                           | o 🛱 💽 🧮 🖻 💿 🚾 🚾                                                                      |   | ^ 📕 🛋 ⊄)) 🌾 😳 ENG 11:16<br>25-04-2021 🐻 |

Step4. Select integrated webcam if using inbuild camera or if any external camera attached select that.

| n Galgotias LMS 🗙 🔅 Settings - Camer                                                                                                    | ra × +                                                                                                    |           | • - • ×                     |
|----------------------------------------------------------------------------------------------------|----------------------------------------------------------------------------------------------------|-----------|-----------------------------|
| $\leftrightarrow$ $\rightarrow$ C $\odot$ Chrome   chrome://settings/content                                                                                                    | t/camera?search=camera                                                                                                    |           | 🖈 🛸 🤶 E                     |
| Settings                                                                                                    | Q camera                                                                                                    | 8         |                             |
| <ul> <li>You and Google</li> <li>Autofull</li> <li>Safety check</li> <li>Privacy and security</li> <li>Appearance</li> <li>Search engine</li> <li>Default browser</li> <li>On startup</li> <li>Advanced</li> <li>Extensions</li> <li>Extensions</li> <li>About Chrome</li> </ul> | <ul> <li>Camera</li> <li>Integrated Webcam (0c45.671)</li> <li>ManyCam Virtual Webcam</li> <li>Integrated Webcam (0c45.671e) User facing</li> </ul> Block Block Allow <ul> <li>https://teams.microsoft.com:443</li> <li>https://teams.microsoft.com:443</li> <li>https://tims.galgotiasuniversity.edu.in:443</li> <li>https://liwe.congrea.net:443</li> </ul> | Q. Search |                             |
| Type here to search                                                                                                    | 0 🛱 💽 🧮 🚖 💽 💆 🖷                                                                                                    | へ 🌷 🖬 40) | @ ENG 11:16<br>25-04-2021 ₹ |

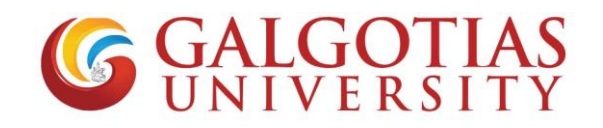

#### Step5. Click on LMS exam and refresh. Camera will start working

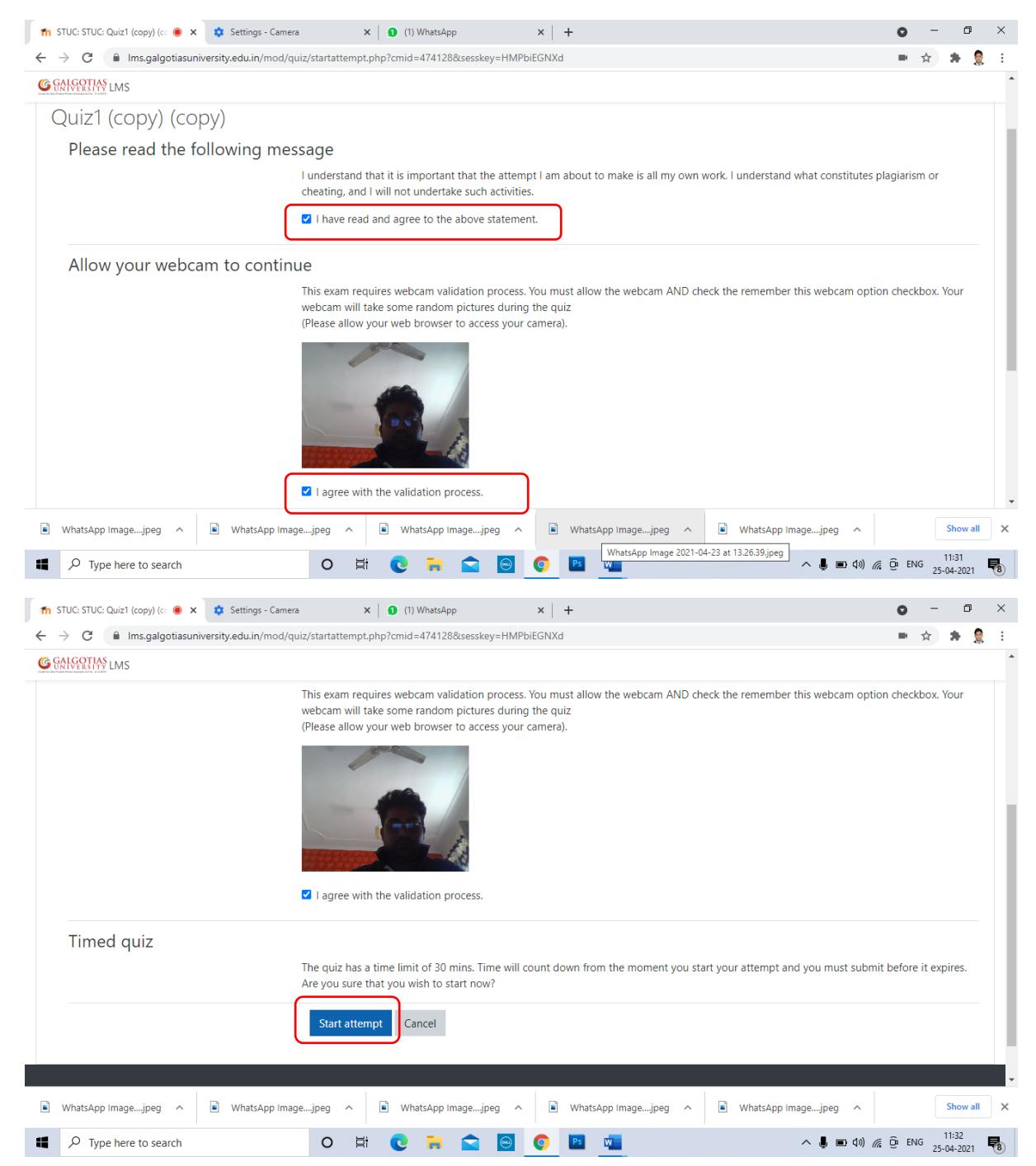

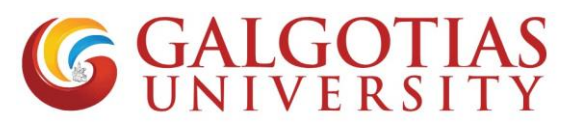

Q2 How to attach handwritten answer without using mobile phone transfer within laptop/desktop?

#### Solution:

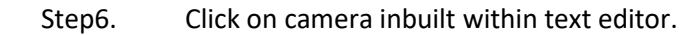

| ↑ ↑ ↑           | Quiz1 (copy) (copy)                                                      | × Settings - Camera gotiasuniversity.edu.in/mod/quiz/atte                                                                       | × 0 (1) WhatsApp       | ×   +<br>474128 Figure 5      | Video recording for    | answer •          | - 0 ×<br>9 : |
|-----------------|--------------------------------------------------------------------------|----------------------------------------------------------------------------------------------------|------------------------|-------------------------------|------------------------|-------------------|--------------|
| 80              | GALGOTIAS<br>UNIVERSITY LMS                                              |                                                                                                    |                        |                               |                        |                   | *            |
| Figu            | ire 2Click on t                                                          | the tab for more option                                                                                                    | on                     |                               |                        |                   |              |
|                 | answered<br>Marked out of<br>5.00<br>T Flag question<br>Edit<br>question | $\begin{array}{c c} 1 & A \bullet & B & I & \blacksquare \\ \hline U & 5 & x_2 & x^2 & \blacksquare & \blacksquare \end{array}$ |                        | Record video                  | Webcar                 | n                 |              |
|                 |                                                                          |                                                                                                    | Figure 3               | Insert images                 |                        | 3                 |              |
| Figure 4Add goo | ogle drive link                                                          | c if allowed                                                                                                    | rigure s               | insert images                 |                        |                   |              |
|                 |                                                                          |                                                                                                    |                        | ŀ                             | igure 1If wants to d   | elete all the con | tents or     |
|                 |                                                                          |                                                                                                    |                        | S                             | selected contents fro  | m editor          |              |
|                 |                                                                          |                                                                                                    | Maximum file s         | ize: Unlimited, maximum numbe |                        |                   |              |
|                 |                                                                          |                                                                                                    |                        |                               |                        |                   |              |
|                 |                                                                          | Files                                                                                                    |                        |                               |                        |                   |              |
|                 | WhatsApp Imagejpeg                                                       | • WhatsApp Imagejpeg                                                                                                    | ر م 🖹 WhatsApp Imagejp | eg 🔨 🖹 WhatsApp Image.        | jpeg ^ 💽 WhatsApp Imag | gejpeg A          | Show all X   |
|                 |                                                                          | arch C                                                                                                    | ) 🛱 💽 🐂 😭              | 🖂 📀 🖪 🚾                       |                        | へ 🌷 💼 🕼 🍂 📴 ENG   | 11:35        |

#### Step7. Click on start recording your answers and diagram.

| n Quiz1 (copy) (copy)                                                                             | ● X Settings - Camera X   ① (1) WhatsApp X   +                                   | • - •                      |
|---------------------------------------------------------------------------------------------------|----------------------------------------------------------------------------------|----------------------------|
| $\leftrightarrow$ $\rightarrow$ C $\cong$ Ims.c                                                   | galgotiasuniversity.edu.in/mod/quiz/attempt.php?attempt=6110795&cmid=474128      | ■ ☆ 😕 🤶                    |
| GALGOTIAS<br>UNIVERSITY LMS                                                                       |                                                                                  |                            |
| Question 1<br>Not yet<br>answered<br>Marked out of<br>5.00<br>T Flag question<br>Edit<br>question | Write a Short Note on Covid-19?                                                  | Webcam                     |
|                                                                                                   | Record video Start recording                                                     | ×                          |
|                                                                                                   | Maximum file size: Unlimited, maximum number of files: 1                         |                            |
| WhatsApp Imagejp                                                                                  | Piles     WhatsApp Imagejpeg     WhatsApp Imagejpeg     WhatsApp Imagejpeg     A | WhatsApp Imagejpg Show all |
| Type here to                                                                                      | search O 🛱 💽 🧮 🔄 🌀 🔯 🚈                                                           | ヘ 🌡 📼 如) 🦟 Ĝi ENG 11:35    |

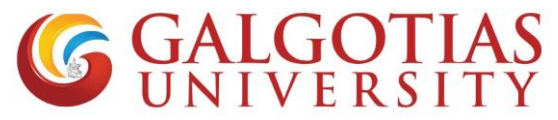

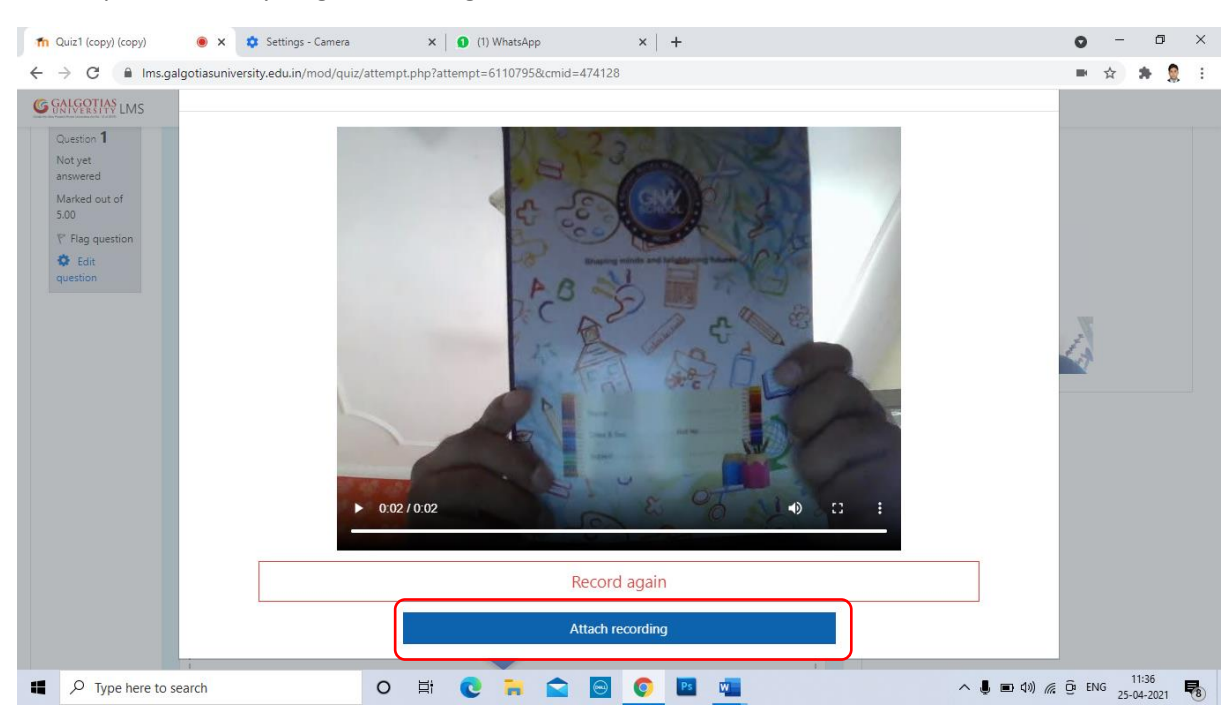

#### Step8. Every single Recording will be till 3-5 sec

Step9. You can add more small videos answer one after other.

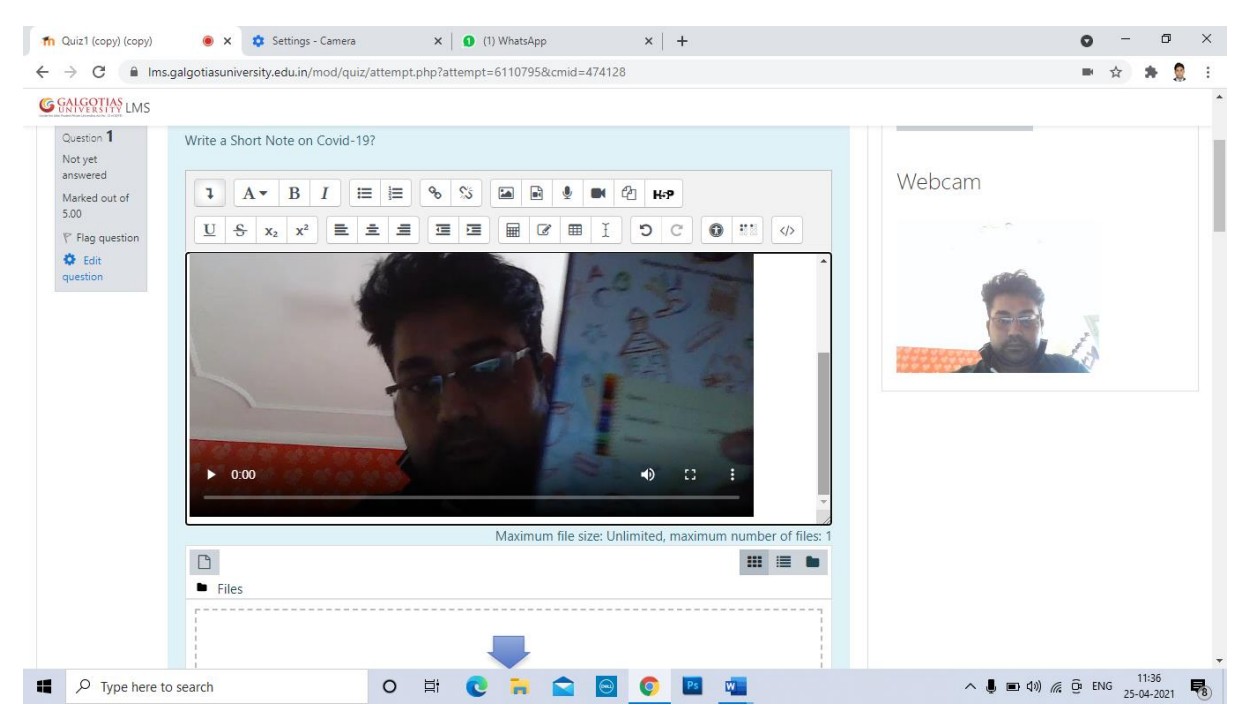

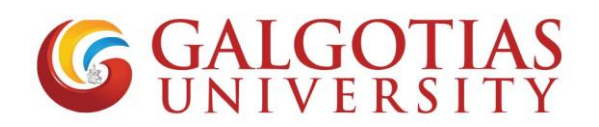

| Step10. | If you want to upload any answer in the form of image and pdf you can also use file |
|---------|-------------------------------------------------------------------------------------|
| upload  | area.                                                                               |

| n Quiz1 (copy) (copy)         | X (3) WhatsApp                                                         | 0     | -      | ٥                | × |
|-------------------------------|------------------------------------------------------------------------|-------|--------|------------------|---|
| ← → C 🔒 Ims.galgot            | iasuniversity.edu.in/mod/quiz/attempt.php?attempt=6110795&cmid=474128# |       | ☆      | * [              | 1 |
| G GALGOTIAS<br>UNIVERSITY LMS |                                                                        |       |        |                  | ^ |
|                               | Maximum file size: Unlimited, maximum number of files: 1               |       |        |                  |   |
|                               | Files                                                                  |       |        |                  |   |
|                               | You can drag and drop files here to add them.                          |       |        |                  |   |
|                               | Finish attempt                                                         |       |        |                  |   |
| Type here to search           | h O III 💽 🐂 😭 💽 📴 🚾 📃 🔨 👢 👘 🦚                                          | Ĵª EN | IG 25- | 12:08<br>04-2021 | - |

Q3 How to open exam in mobile browser?

#### Solution:

1. Use any mobile browser like chrome or other mobile browser and change it to desktop site.

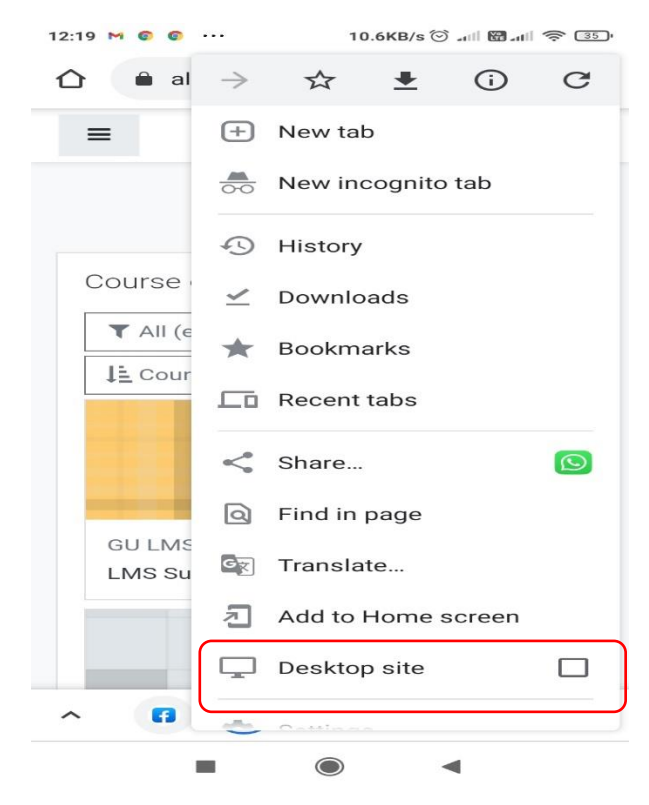

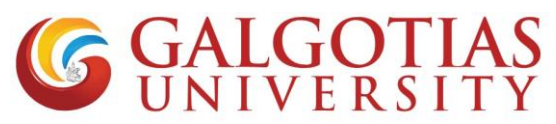

2. Now select the course in which exam is configured

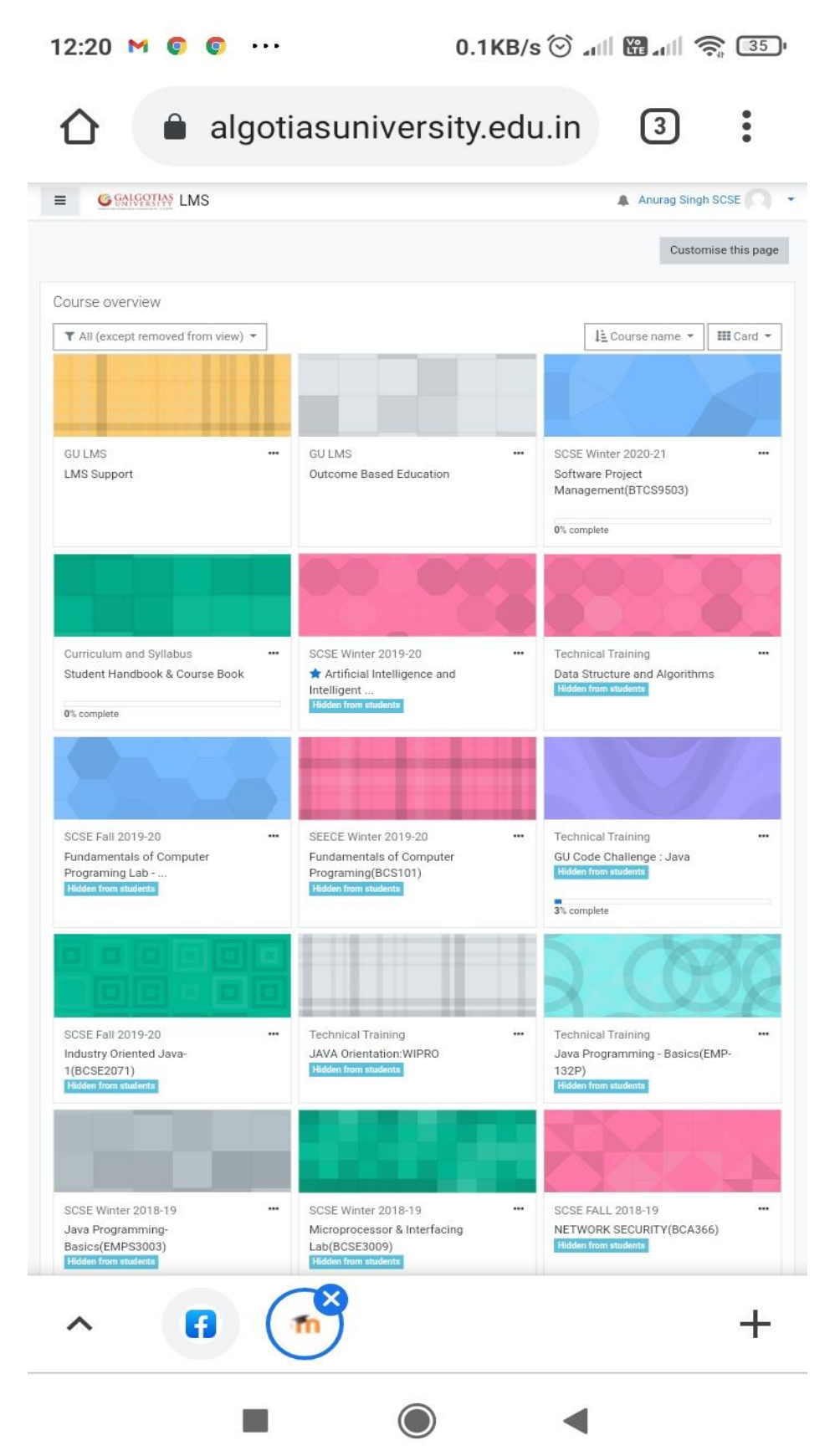

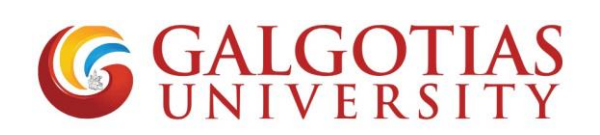

3. Click on allow camera

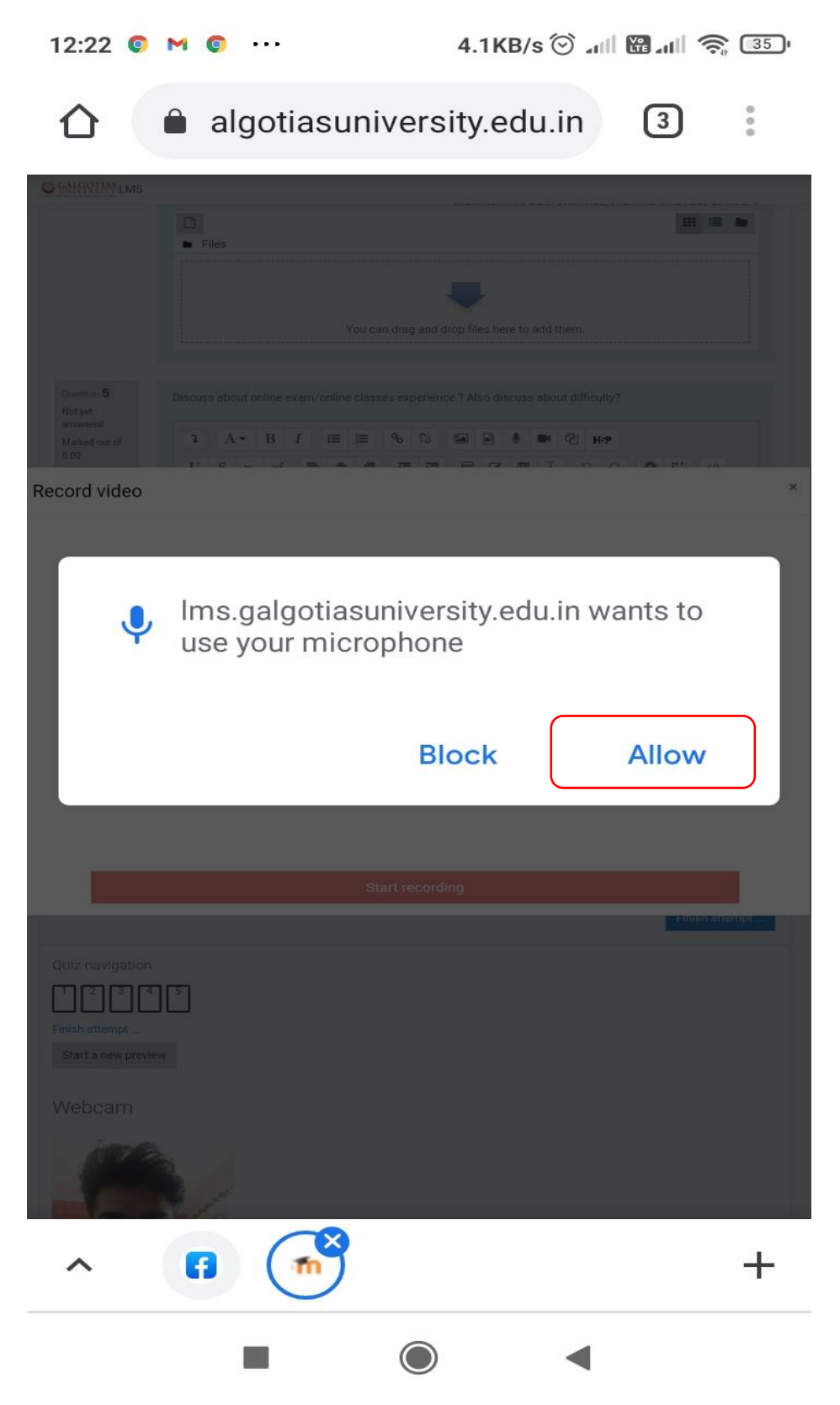

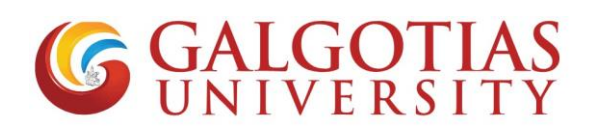

4. Select the tick box for starting the attempt

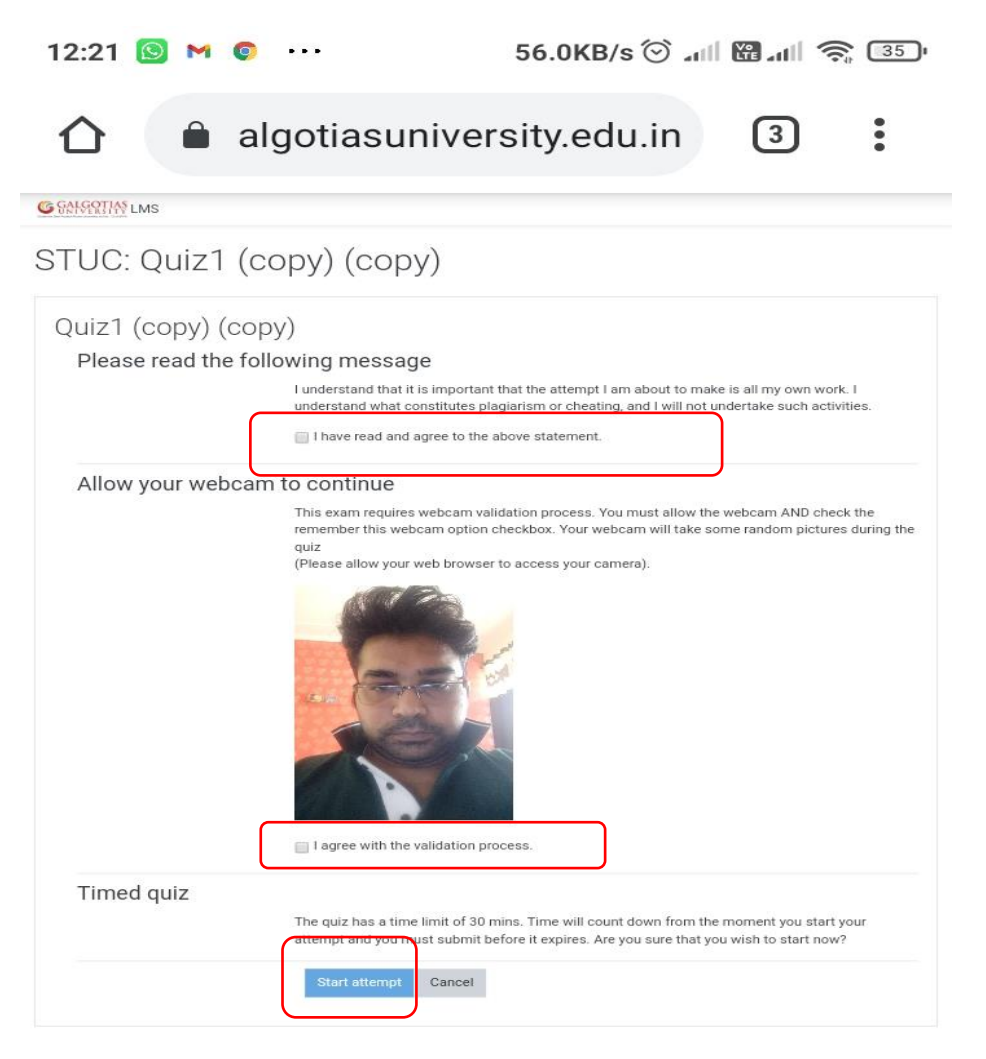

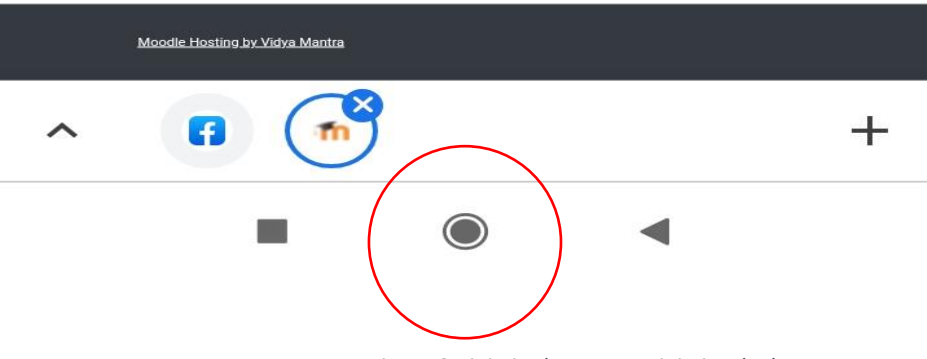

Figure 6Minimize button to minimize the browser

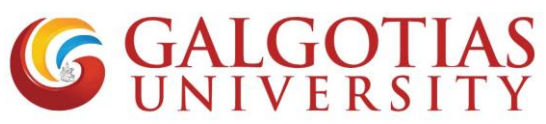

Q4 How student can upload answer using mobile browser and afraid of closing window.

#### Solution:

1) Student click on below tab for uploading pdf/ images etc

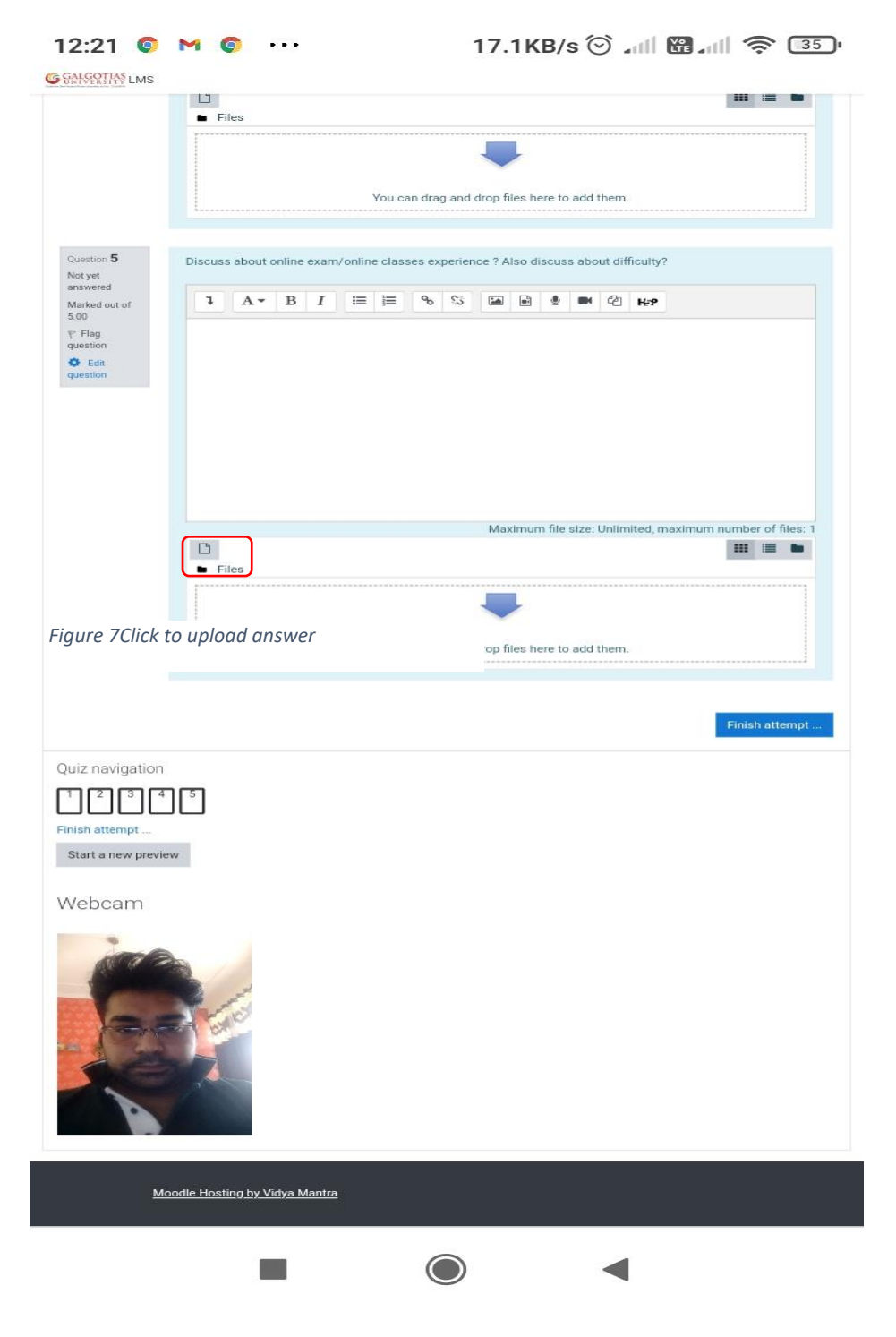

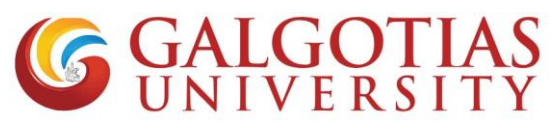

2) Students can directly take picture of their answers and upload directly without converting to pdf in image format. Find attached image for your reference.

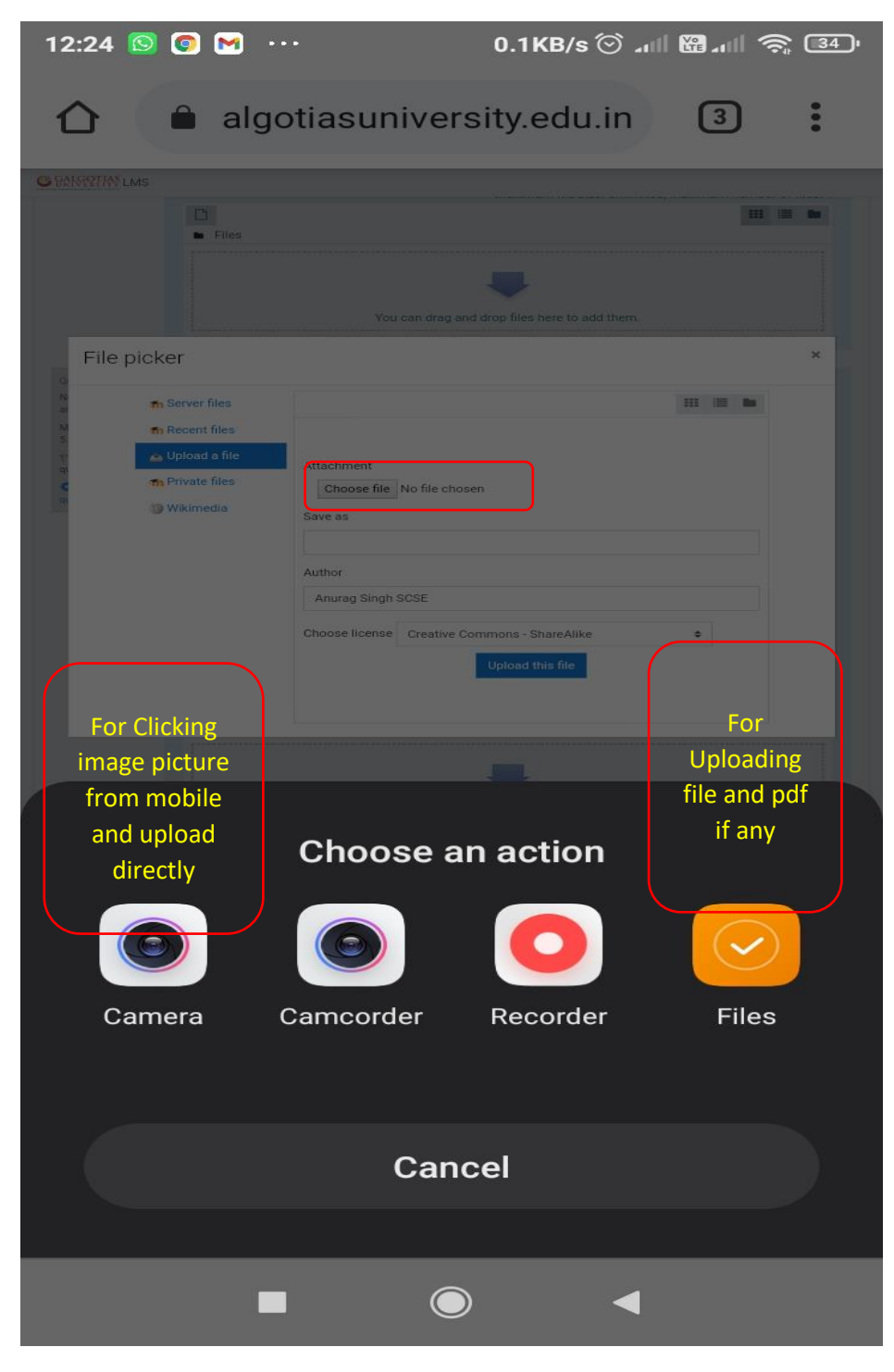

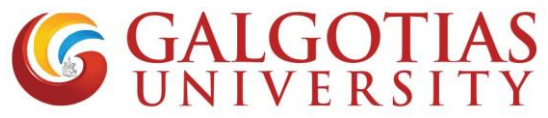

Q5 How to enable camera in smart phone for examination using LMS?

#### Solution:

I. Click on settings

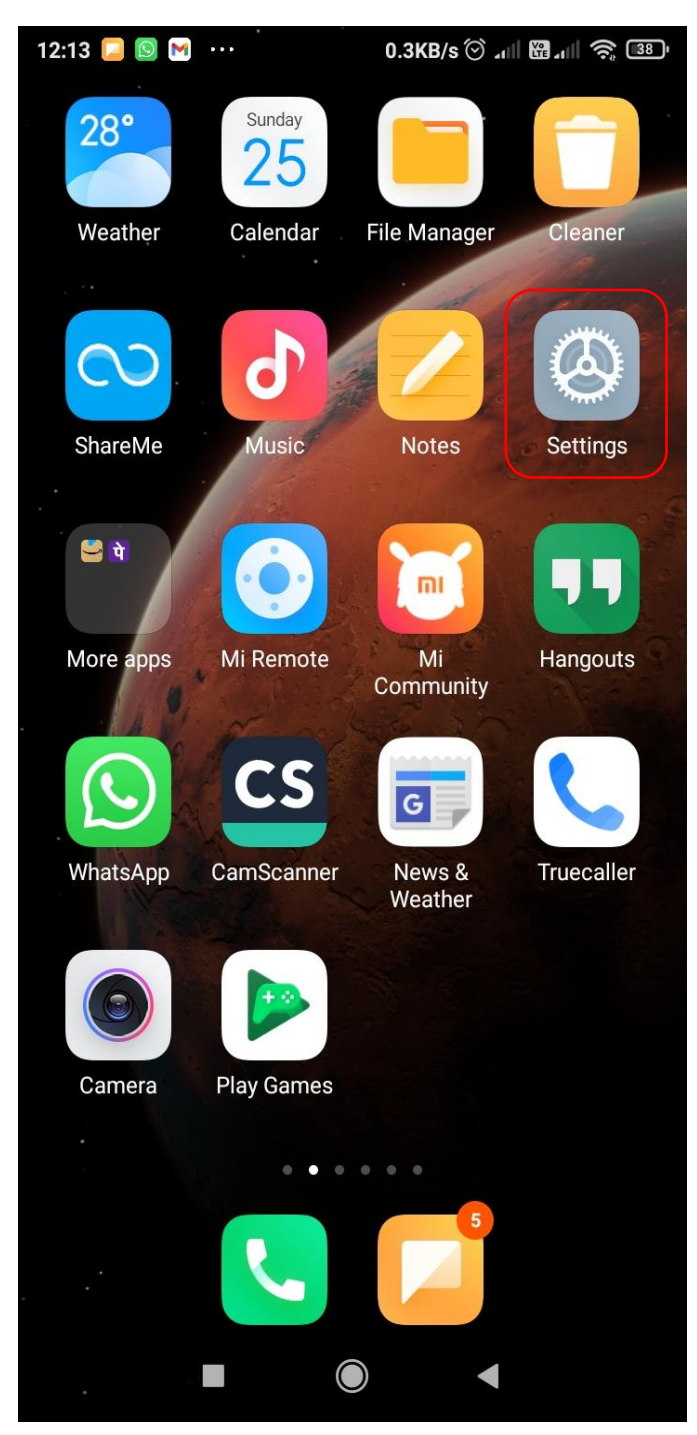

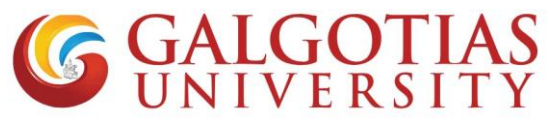

II. Click on Apps. Some phone has Application settings

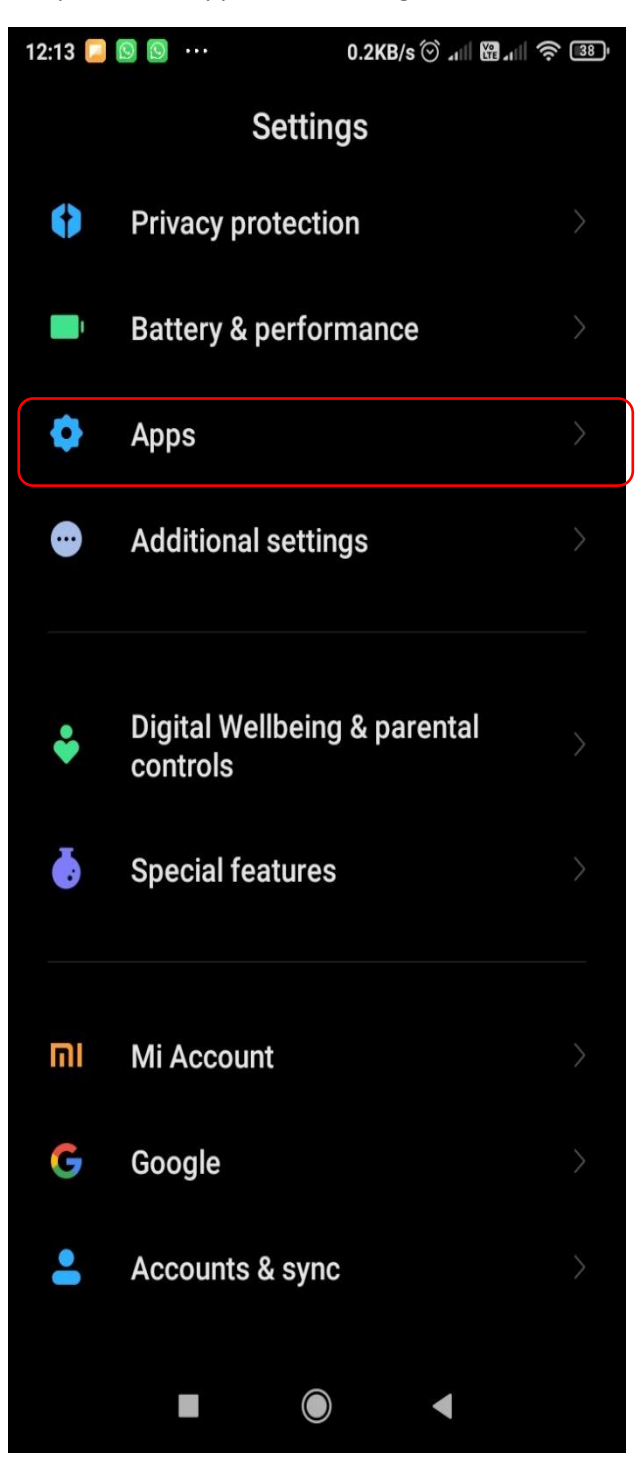

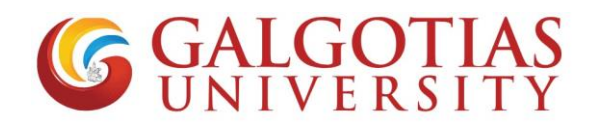

III. Click on Permissions.

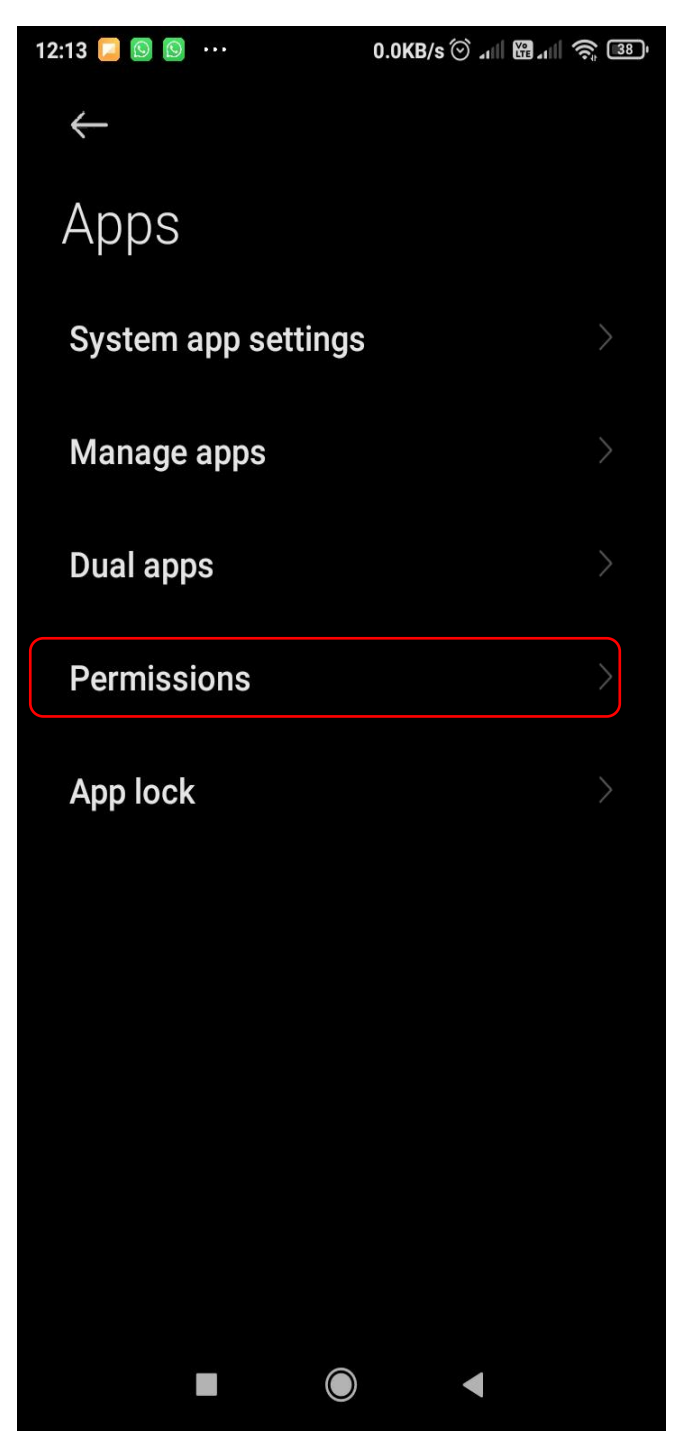

**GALGOTIAS** UNIVERSITY

#### IV. Click on Camera

| 12:14 🔼    | 🙆 🕥 ··· 1.5KB/s ⓒ ₊ııll 🛱 ₊ııll 📚 33 י |
|------------|----------------------------------------|
| ←          | App permissions                        |
| Ŝ          | Body sensors<br>1 of 1 apps allowed    |
|            | Calendar<br>7 of 14 apps allowed       |
| <b>N</b>   | Call logs<br>8 of 11 apps allowed      |
| •          | Camera<br>26 of 52 apps allowed        |
|            | Contacts<br>23 of 59 apps allowed      |
| $\bigcirc$ | Location<br>26 of 57 apps allowed      |
| Ŷ          | Microphone<br>19 of 47 apps allowed    |
|            | SMS<br>10 of 19 apps allowed           |
|            |                                        |

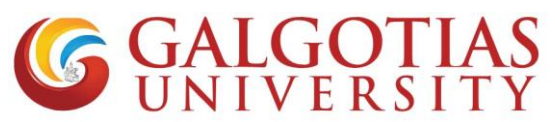

V. Click camera permission and google chrome or any browser to allow

| 12:15 📮 | <b>⊠</b> ₩ ···   | 0.2KB/s 🗇 📶 | <b>8 1</b> 1 1 | ) 12:15 🞑    | M ···          | 0.2KB/s 🗇 📶 | €     <b>(</b> | 38, |
|---------|------------------|-------------|----------------|--------------|----------------|-------------|----------------|-----|
| ←       | Camera pern      | nissions    | <b>?</b> :     | <del>~</del> | Camera per     | missions    | 0              | :   |
| -       | Aarogya Setu     |             |                |              | Duo            |             |                |     |
|         | Amazon           |             |                | S            | Gboard         |             |                |     |
|         | Android Access   | ibility Sui |                | M            | Gmail          |             | 0              |     |
|         | Camera           |             |                | ך<br>G       | Google         |             |                |     |
| CS      | CamScanner       |             |                |              | Google Play se | rvices      |                |     |
| 0       | Chrome           |             |                |              | GPay           |             |                |     |
|         | Compass          |             |                |              | Hangouts       |             |                |     |
|         | Contacts and dia | aler        |                | j            | inGroups       |             |                |     |
|         | Drive            |             |                | Ø            | Instagram      |             |                |     |
|         | Duo              |             |                |              | Kaagaz Scanne  | er          |                |     |
|         |                  |             |                |              | Lens           |             |                |     |
|         |                  | ) <         |                |              |                |             |                |     |

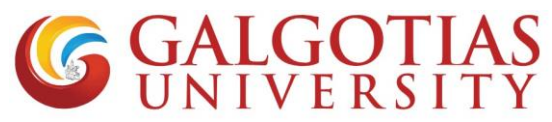

Q6 How to resolve scrolling issue. While using exam using mobile browser?

4G II G<sup>R</sup>II 3.2K/s 🔊 … 2:47 PM 🚯 Yel 🧙 77% 💶

### Start attempt Please read the following message

I understand that it is important that the attempt I a work. I understand what constitutes plagiarism or such activities.

I have read and agree to the above statement.

### Allow your webcam to continue

This exam requires webcam validation process. Yc check the remember this webcam option checkbo> random pictures during the quiz

(Please allow your web browser to access your car

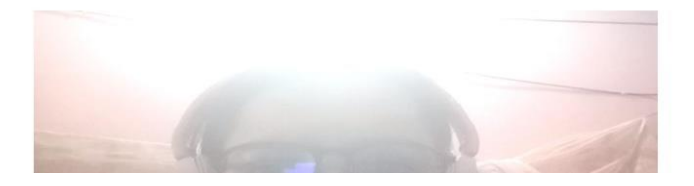

Solution: Use Desktop site in mobile browser using corner three dots button to use Galgotias LMS.

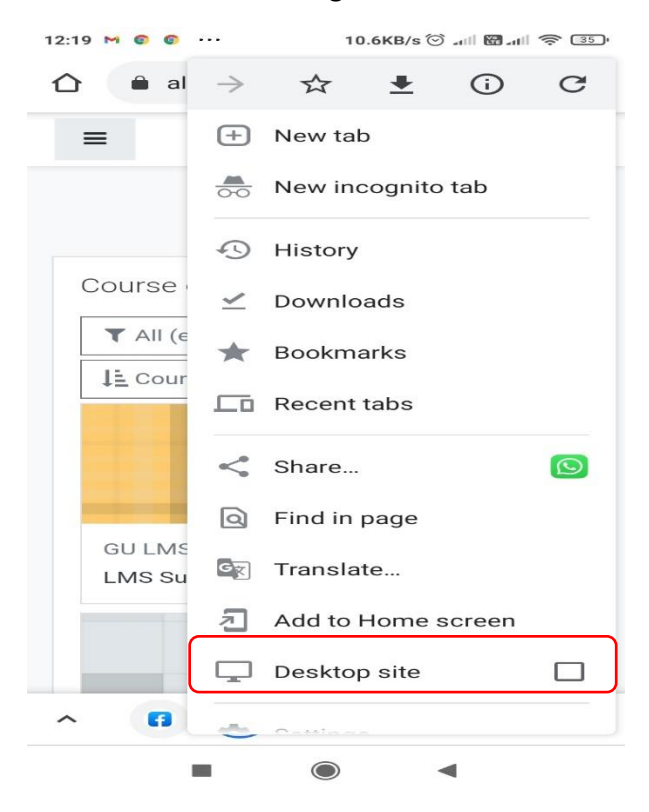

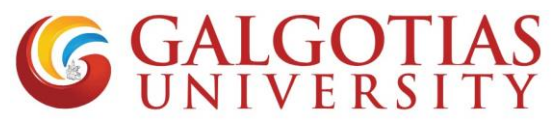

Q7 Can we change and use browser in many devices?

#### Answer:

No, you cannot use multiple devices and browser for attempting exam. If you do so and close the browser then exam will get over and it will show following restrictions.

| 13:21                                         |                                                                                                    | .8.3KB/s 🗇 💵                                                                             | म रिक्षे ज्या रिक                                         | n (⊂ 31) |
|-----------------------------------------------|----------------------------------------------------------------------------------------------------|------------------------------------------------------------------------------------------|-----------------------------------------------------------|----------|
|                                               | algotiasuniv                                                                                                    | ersity.edu.                                                                              | in (1                                                     |          |
| =                                             |                                                                                                    |                                                                                          | * 6                                                       | •        |
| Dashb                                         | oard / Site h                                                                                                    | iome                                                                                     |                                                           |          |
| You<br>froi<br>oth<br>qui<br>you<br>tea<br>Mo | a are trying to<br>m computer, d<br>er than the on<br>z. If you have<br>ir browser, ple<br>cher.<br>re informatior | access quiz<br>evice or bro<br>e you used<br>accidentally<br>ase, contac<br>a about this | z attemp<br>owser<br>to start<br>closed<br>t the<br>error | ot       |
|                                               | Co                                                                                                    | ntinue                                                                                   |                                                           |          |
| ← Q                                           | uiz (copy)                                                                                                    |                                                                                          |                                                           |          |
| Jum                                           | p to                                                                                                    |                                                                                          |                                                           | \$       |
|                                               | -                                                                                                    | •                                                                                        | •                                                         |          |

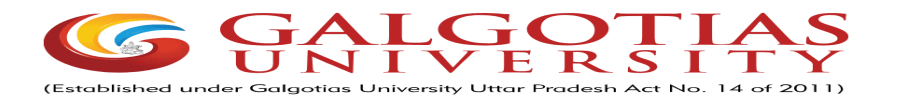

Dated: 22/09/2022

# Important Instructions: CAT I – September 2022 All Programs Semester III, V, VII and IX

- 1. CAT I of Semester III, V, VII and IX of All Programs September 2022 will be conducted in online Proctored mode on LMS from 26<sup>th</sup> September 2022.
- 2. The date sheet is already released and is available at University website & LMS.
- 3. Students are advised to adhere to the date sheet.
- 4. CAT I will be of 90 minutes duration.
- 5. All the examination shall be conducted in Five slots :
  - a) 08.30 AM to 10.00 AM. (IST)
  - b) 11.00 AM to 12.30 PM. (IST)
  - c) 01.30 PM to 03.00 PM. (IST)
  - d) 04.00 PM to 05.30 PM (IST)
  - e) 06.30 PM to 08.00 PM (IST)
- 6. The Question Paper will be subjective type covering CO1 and CO2.
- 7. The question paper will comprise of 30 Marks. The question paper pattern shall be as under:
  - a) Two Questions (Two Marks each).
  - b) Two Questions (Five Marks each).
  - c) Two Questions (Eight Marks each).
- 8. Question Paper will be available on LMS login of each student in PDF format.
- 9. Students can type the answers in LMS or to write the answers on template provided by the University. Students can opt for any or both the modes for writing the CAT.
- 10. Students are required to scan all the answer uploading template and upload it on LMS in one single attachment. The size of attachment should not exceed 5 MB.
- 11. Students have to write & upload the attachment, in this time duration only.
- 12. Check the internet connectivity / Wi Fi and ensure that it is working well.
- 13. Students are advised to make all the arrangements and ensure uninterrupted Power Supply and Internet. No grievances pertaining to malfunction of infrastructure at students end shall be entertained by University. However, student can submit the grievance within 10 minutes of completion of examination of particular course.
- 14. Students are required to register the grievance, on the Google Form shared by University. Students are also required to upload the screen shot of the problem encountered on Google Form to substantiate the claim. Any grievance registered through any other mode or addressed to anybody else shall not be entertained. The link for google form are as below :

### https://forms.gle/oyjesCBZcjueQ8w26

15. For any technical issue student may contact Mr. Sanjeev Mishra at 9650683985. For other examination related issue student may contact the Examination / Program / LMS Coordinator of their respective School.

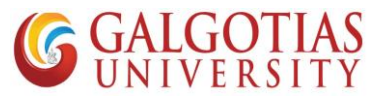

#### Step by Step Guide for students to attempt ETE

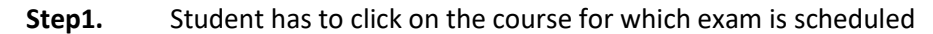

| S All ↑ ×   S (3) \ ×   S file: ×   S All ↑ × T Das                                                                         | <b>x</b> S ETE <b>x G</b> mor <b>x S</b> A | a co 🗙 🛛 🌚 A co 🗙 🗍 New Tab 🗙                                 | Mo: 🗙   🕅    | 🕈 Inb: 🗙   🌚 A.c: 🗙   | + • • • ×                             |
|----------------------------------------------------------------------------------------------------|--------------------------------------------|---------------------------------------------------------------|--------------|-----------------------|---------------------------------------|
| ← → C 🔒 Ims.galgotiasuniversity.edu.in/my/                                                                                  |                                            |                                                               |              |                       | 🖈 🛸 🤶 E                               |
|                                                                                                    |                                            |                                                               |              | 1                     | Anurag Singh SCSE 🔷 🝷                 |
|                                                                                                    |                                            |                                                               |              | Reset page to default | Stop customising this page            |
| Course overview                                                                                                    |                                            |                                                               | 4 <b>o</b> - | Online users          | ⊕ ¢ -                                 |
| ▼ In progress ▼                                                                                                    |                                            | 崖 Course name 👻                                               | 🗰 Card 👻     |                       |                                       |
|                                                                                                    |                                            |                                                               | 30           |                       |                                       |
| SCSE Winter 2020-21 Curricul                                                                                                | um and Syllabus 🚥                          | Technical Training                                            |              |                       |                                       |
| Software Project Student<br>Management(BTCS9503)                                                                            | Handbook & Course Book                     | Java Programming - Basics(EN<br>132P)<br>Hidden from students | ИР-          |                       |                                       |
| 0% complete 0% compl                                                                                                    | lete                                       |                                                               |              |                       |                                       |
| DE MIT Mister (2010 20)<br>DE MIT Mister (2010 20)<br>https://msgalgotasuniversity.edu.in/course/view.php?id=49881 Miscella | ineous                                     |                                                               |              |                       |                                       |
| Type here to search                                                                                                    | o 🛱 💽 🖬 😭                                  | 🖂 📀 💶 🥥 🕏                                                     | Ps           | ^                     | Ê E@ \$\) @ ENG 19:47<br>10-04-2021 ₽ |

#### Step2. Click on the exam created it will be named as "ETE"

| All New Re × 6 (15) Whats × 6   | i file///C/U 🗙 🛛 🕲 A complet: 🗙 👘 Course: So: 🗙 👖 Moodle-C: 🗙 🗍 Minbox (3,6: 🗙 🖉 A complet: 🗙 📑 JPG to PD | ∉×  +    | 0                | - 0                 | ×   |
|---------------------------------|----------------------------------------------------------------------------------------------------|----------|------------------|---------------------|-----|
| ← → C 🔒 Ims.galgotiasuniversity | /.edu.in/course/view.php?id=49881&notifyeditingon=1                                                       |          | ☆                | * 🤶                 | :   |
|                                 |                                                                                                    | 🌲 Anui   | rag Singh SC     | SE                  | • ^ |
| ➡ G-BTCS9503                    | <ul> <li></li></ul>                                                                                       |          | Edit ▼<br>Edit ▼ | y                   |     |
| Participants                    |                                                                                                    | + Add    | an activity or   | resource            |     |
| Badges                          |                                                                                                    |          |                  |                     |     |
| Competencies                    | + ETE exam                                                                                                |          |                  | Edit 🝷              |     |
| I Grades                        | + 🖌 ETE 🖋                                                                                                 |          | Edit 👻 🛓         |                     |     |
| Dashboard                       |                                                                                                    | + Add    | an activity or   | resource            |     |
| Site home                       |                                                                                                    |          | <b>+</b> A       | dd topics           |     |
| 🛗 Calendar                      | Moodle Docs for this page                                                                                 |          |                  |                     |     |
| Private files                   | You are logged in as <u>Anurag Singh SCSE (Log out)</u><br><u>Home</u>                                    |          |                  |                     |     |
| My courses                      | Data retention summary<br>Get the mobile app                                                              |          |                  |                     |     |
| SHCB                            | Moodle Hosting by vidya Mantra                                                                            |          |                  |                     |     |
| WhatsApp Imagejpeg ^            |                                                                                                    |          |                  | Show all            | ×   |
| ■ P Type here to search         | o # C 🔚 🕿 S O 💶 🕘 💶                                                                                       | ^ @ %⊡ < | 1)) 🌈 ENG        | 20:48<br>10-04-2021 | 21  |

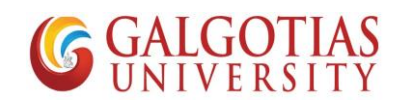

| C      Ims.galgotiasupivers                                                                                                    | tv.edu.in/mod/quiz/view.nbp?id                                                                                    | =472013                                                  |                     |                                           |                                     |            |                   |        |           |                     |                                                                                                    | $\Delta$                          |                           |
|----------------------------------------------------------------------------------------------------|----------------------------------------------------------------------------------------------------|----------------------------------------------------------|---------------------|-------------------------------------------|-------------------------------------|------------|-------------------|--------|-----------|---------------------|----------------------------------------------------------------------------------------------------|-----------------------------------|---------------------------|
|                                                                                                    | ty.edd.in/1100/quiz/view.php.id                                                                                   | -472015                                                  |                     |                                           |                                     |            |                   |        |           | <b>A</b> 1.00       | Circle                                                                                                    | M COOL                            |                           |
| <b>WINYERINA</b> LINIS                                                                                                    |                                                                                                    |                                                          |                     |                                           |                                     |            |                   |        |           | Anu                 | ag singr                                                                                                    | SCSE                              |                           |
| oftware Proje<br>ashboard / My courses / G-BT                                                                                                    | ct Manageme                                                                                                    | ent(BT                                                   | TCS9                | 503)                                      |                                     |            |                   |        |           |                     |                                                                                                    |                                   |                           |
| esting                                                                                                    |                                                                                                    |                                                          |                     |                                           |                                     |            |                   |        |           |                     |                                                                                                    |                                   | <b>\$</b> -               |
|                                                                                                    |                                                                                                    |                                                          | А                   | ttempts allo                              | owed: 1                             |            |                   |        |           |                     |                                                                                                    |                                   |                           |
|                                                                                                    |                                                                                                    |                                                          | Time                | e limit: 1 hou                            | ur 30 mins                          |            |                   |        |           |                     |                                                                                                    |                                   |                           |
|                                                                                                    |                                                                                                    |                                                          |                     | Attempt quiz                              | iiz now                             |            |                   |        |           |                     |                                                                                                    |                                   |                           |
|                                                                                                    |                                                                                                    |                                                          |                     |                                           |                                     |            |                   |        |           |                     |                                                                                                    |                                   |                           |
| ■ Unit 4 - Part 2                                                                                                    |                                                                                                    | lump to                                                  |                     |                                           |                                     |            | ÷                 |        |           |                     |                                                                                                    |                                   |                           |
| ➡ Unit 4 - Part 2                                                                                                    |                                                                                                    | Jump to                                                  |                     |                                           |                                     |            | \$                |        |           |                     |                                                                                                    |                                   |                           |
| → Unit 4 - Part 2                                                                                                    |                                                                                                    | Jump to                                                  |                     |                                           |                                     |            | \$                |        |           |                     |                                                                                                    |                                   |                           |
| → Unit 4 - Part 2                                                                                                    |                                                                                                    | Jump to                                                  |                     |                                           |                                     |            | ÷                 |        |           |                     |                                                                                                    |                                   | ihow al                   |
| → Unit 4 - Part 2<br>WhatsApp Imagejpeg ^                                                                                                    | <br>O Ħ                                                                                                    | Jump to                                                  |                     |                                           | 0 1                                 |            | ÷<br>W Ps         |        |           | < 0 B               | (x) <i>(ii</i> , EN                                                                                                    | 16 1 <sup>1</sup>                 | ihow al<br>3:50<br>4-2021 |
| Unit 4 - Part 2 WhatsApp Imagejpeg ∧     ✓     ✓     ✓     ✓     ✓     ✓     ✓     ✓     ✓     ✓     ✓     ✓     ✓     ✓     ✓     ✓     ✓     ✓     ✓     ✓     ✓     ✓     ✓     ✓     ✓     ✓     ✓     ✓     ✓     ✓     ✓     ✓     ✓     ✓     ✓     ✓     ✓     ✓     ✓     ✓     ✓     ✓     ✓     ✓     ✓     ✓     ✓     ✓     ✓     ✓     ✓     ✓     ✓     ✓     ✓     ✓     ✓     ✓     ✓     ✓     ✓     ✓     ✓     ✓     ✓     ✓     ✓     ✓     ✓     ✓     ✓     ✓     ✓     ✓     ✓     ✓     ✓     ✓     ✓     ✓     ✓     ✓     ✓     ✓     ✓     ✓     ✓     ✓     ✓     ✓     ✓     ✓     ✓     ✓     ✓     ✓     ✓     ✓     ✓     ✓     ✓     ✓     ✓     ✓     ✓     ✓     ✓     ✓     ✓     ✓     ✓     ✓     ✓     ✓     ✓     ✓     ✓     ✓     ✓     ✓     ✓     ✓     ✓     ✓     ✓     ✓     ✓     ✓     ✓     ✓     ✓     ✓     ✓     ✓     ✓     ✓     ✓     ✓     ✓     ✓     ✓     ✓     ✓     ✓     ✓     ✓     ✓     ✓     ✓     ✓     ✓     ✓     ✓     ✓     ✓     ✓     ✓     ✓     ✓     ✓     ✓     ✓     ✓     ✓     ✓     ✓     ✓     ✓     ✓     ✓     ✓     ✓     ✓     ✓     ✓     ✓     ✓     ✓     ✓     ✓     ✓     ✓     ✓     ✓     ✓     ✓     ✓     ✓     ✓     ✓     ✓     ✓     ✓     ✓     ✓     ✓     ✓     ✓     ✓     ✓     ✓     ✓     ✓     ✓     ✓     ✓     ✓     ✓     ✓     ✓     ✓     ✓     ✓     ✓     ✓     ✓     ✓     ✓     ✓     ✓     ✓     ✓     ✓     ✓     ✓     ✓     ✓     ✓     ✓     ✓     ✓     ✓     ✓     ✓     ✓     ✓     ✓     ✓     ✓     ✓     ✓     ✓     ✓     ✓     ✓     ✓     ✓      ✓     ✓ | o ⊨<br>< on start atter                                                                                           | Jump to                                                  |                     | 0                                         | <b>O</b>                            |            | ÷                 |        |           | ^ ĝ <b>6</b>        | ()) <i>(ii</i> ; EN                                                                                                    | 16 1 <sup>1</sup>                 | ihow al<br>9:50<br>4-2021 |
| Unit 4 - Part 2  WhatsApp Imagejpeg ∧                                                                                                    | O ⊨<br>k on start atter<br>⊛ All × m G-8 × ⊗                                                                      | Jump to                                                  |                     | <ul> <li>Ac X</li> </ul>                  | S Ac X                              | New Tat: X | ÷                 | M Inb: | ×   📀 A ( | ^ © €0 ×   +        | (x)) (The EN                                                                                                    | IG 1'<br>10 10-0                  | ihow al<br>9:50<br>4-2021 |
| Unit 4 - Part 2  WhatsApp Imagejpeg ∧  P Type here to search  Step4. Clic  III × ● ③\ × ◎ file: ×  → C ◎ Ims.galgotiasunivers                                                                                                    | CO ☐<br>k on start atten<br>⊙ All I × m G-E × ⊙<br>ty.edu.in/mod/quiz/view.php?id                                 | Jump to                                                  |                     | <b>9</b> Ac <b>x</b>                      | ©                                   | New Tat: X |                   | M Inb: | ×   🔊 A ( | ^ ĝ ⊑ĝ<br>×   +     | (3)) (The EN                                                                                                    | [<br>IG 10-0<br>−<br>★            | ihow al<br>3:50<br>4-2021 |
| Unit 4 - Part 2     WhatsApp Imagejpg ∧     P Type here to search     Step4. Clic     If x ● G) x ● file: x     C ● Ims.galgotiasunivers     C ● Ims.galgotiasunivers     C ● Ims.galgotiasunivers     LMS                                                                                                    | C ■<br>K On start atten<br>All x m G-E x ©<br>ty.edu.in/mod/quiz/view.php?id                                      | Jump to                                                  |                     | ■ ■ ■ Ac x                                | <ul> <li>Ac x</li> </ul>            | New Tai: X |                   | M Inb: | ×   🛛 A a | ^ © €∂<br>×   +     | ان) (ش EN<br>عند المراجع المراجع المراجع المراجع المراجع المراجع المراجع المراجع المراجع المراجع المراجع المراجع ا<br>المراجع المراجع المراجع المراجع المراجع المراجع المراجع المراجع المراجع المراجع المراجع المراجع المراجع المراجع | <br>G 10-0<br><br>☆               | ihow al<br>3:50<br>4-2021 |
| → Unit 4 - Part 2 WhatsApp Imagejpg ^<br>P Type here to search Step4. Clic III × ● (3) × ● file: ×<br>→ C ● Ims.galgotiasunivers<br>G G MASCING LMS                                                                                                    | O ⊨<br>k on start atter<br>≷ All x m G-E x ≷<br>ty.edu.in/mod/quiz/view.php?id                                    | Jump to                                                  |                     | 3 Ac x                                    | © X                                 | New Tat: X | *<br>•<br>•       | M Inb: | ×   @ Ad  | ∧ ĝ ⊑ĝ  ×   +       | ()) (r; en<br>•<br>nurag Sir                                                                                                    | tic 1<br>10-0<br>−<br>★<br>gh SCS | 50<br>4-2021              |
| Unit 4 - Part 2  WhatsApp Imagejpg ∧  D Type here to search  Step4. Clic  III ×   ● (3) ×   ● file: ×  C   ■ Ims.galgotiasunivers  G SAMSSETIMS LMS  C Oftware Project                                                                                                    | o ⊨<br>k on start atten<br>⊙ All × m G-8 × ⊙<br>ty.edu.in/mod/quiz/view.php?id                                    | Jump to<br># C<br>npt<br>=472013<br>ent(B1               |                     | ■ ■ Solution 503)                         | <ul> <li>Ac x</li> </ul>            | New Tat    |                   | M inba | ×   © A.  | ^ © €0 1<br>×   +   | (ii) 🦟 EM                                                                                                    | iG 10-0<br>→                      | ihow al<br>3:50<br>4-2021 |
| Unit 4 - Part 2 WhatsApp Imagejpg ∧     Vype here to search      Step4. Clicc      If x ● (3) x ● file: x      G ● Ims.galgotiasunivers      G ● GARGETING LMS      GOTTWARE Projec      ashboard / My course / G-BT                                                                                                    | o ⊨<br>k on start atter<br>● All × m G-E × ●<br>ty.edu.in/mod/quiz/view.php?id                                    | Jump to<br>ii C<br>npt<br>ETE x   G<br>=472013<br>ent(B1 | ; mo: x   (<br>TCS9 | <ul> <li>ac x  </li> <li>1503)</li> </ul> | <ul> <li><b>⊘</b> Ac ×  </li> </ul> | New Tat: X | ★ N P5   (1) Mo > | M Inb: | ×   O Ac  | ∧ ĝ taj t ×   + ▲ A | ان) الله ومن والمراجع والمراجع والمراجع والمراجع والمراجع والمراجع والمراجع والمراجع والمراجع والمراجع والمراجع                                                                                                    | <br>gh SCS                        | ihow al<br>3:50<br>4-2021 |
| → Unit 4 - Part 2 WhatsApp Imagejpeg ^  P Type here to search Step4. Clic Ult × ● G) × ● file: ×  C ● Ims.galgotiasunivers GAMMATINE LMS Coftware Project ashboard / My courses / G-BT                                                                                                    | k on start atter<br>All x m G-E x<br>ty.edu.in/mod/quiz/view.php?id<br>t Manageme<br>S9503 / / Testing<br>Start a | Jump to<br>t C<br>npt<br>=472013<br>ent(B1<br>s          | <br>                | ■ ● Ac ×   503)                           | <ul> <li>Ac ×  </li> </ul>          | New Tat    |                   | M Inb: | ×   📀 A ( | ∧ ġ taj t ×   + ▲ A | ان الله الله الله الله الله الله الله ال                                                                                                    | <br>gh SCS                        | ihow al<br>3:50<br>4-2021 |

### Step3. Click on Attempt for answering the Question

|                     | down from the moment you start your attempt and you<br>must submit before it expires. Are you sure that you wish to<br>start now? |   |
|---------------------|----------------------------------------------------------------------------------------------------|---|
|                     | Cancel                                                                                                    |   |
| i Unit 4 - Part 2   | Jump to 🗢                                                                                                    |   |
| WhatsApp Imagejpg   | Show all                                                                                                    | × |
| Type here to search | O 🛱 💽 🥽 😭 🙆 🚺 🥥 📲 📧 ^ ලි Eq 40) 🧟 ENG 19-50                                                                                       | 0 |

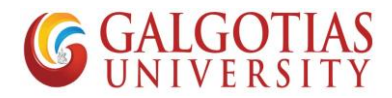

#### In this screen timer has started and you can write on the screen and upload your Step5. answers.

| 🚳 All 1 X   🥹 (3) \ X   🔄 file: X   🔄 All 1 X 👘 Test X 🔇 ETE: X   G mo: X   🔄 Act X   🚱 Act X   New Tel: X   🐧 Mo: X   M Inb: X   🗟 Act X   + | 0 | - | ٥   | ×        |
|----------------------------------------------------------------------------------------------------|---|---|-----|----------|
| ← → C 🔒 Ims.galgotiasuniversity.edu.in/mod/quiz/attempt.php?attempt=5938649&cmid=472013                                                       |   | ☆ | * 🤶 | :        |
| G GANGQTIAS LMS                                                                                                    |   |   |     | <b>^</b> |
| Software Project Management(BTCS9503)                                                                                                    |   |   |     |          |

| Question 1<br>Notypet<br>answered<br>Marked out of<br>2:00<br>V Flag question<br>Edit<br>question | d CPM.<br>B I H P S A H P<br>x <sup>2</sup> E E E E E E E E E E E |     | Quiz navigation<br>Quiz navigation<br>Start a new preview |
|---------------------------------------------------------------------------------------------------|-------------------------------------------------------------------|-----|-----------------------------------------------------------|
| WhatsApp Imagejpeg <b>Figure 1H</b>                                                               | TML editor for answering on scr                                   | een | Show all X                                                |

#### Step6. Image below shows about writing on the screen

| S All New Re X 🛛 🕢 (8) WhatsA X S file///C/U X S A complete X 🎢 Testing X 🐧 Moodle-Q X M Inbox (3,6) X S A complete X 🗮 JPG to PDF X 🕇                                                                                                    | 0     | -             | ٥             | ×  |
|----------------------------------------------------------------------------------------------------|-------|---------------|---------------|----|
| ← → C 🔒 Ims.galgotiasuniversity.edu.in/mod/quiz/attempt.php?attempt=5938733&cmid=472013                                                                                                    | 1     | ☆             | ۰             | :  |
| <b>G GALGATIAS</b> LMS                                                                                                    |       |               |               | •  |
| Cuestion 1   Not yet   answered   Marked out of   200   P Flag question   Vou can write your answer here and at below you can attach the image if any     You can write your answer here and at below you can attach the image if any     Quiz navigation     Image: Image: Ima | ]     |               |               |    |
| WhatsApp Imagejpeg                                                                                                    |       | S             | how all       | ×  |
| # P Type here to search O 単 C 元 合 合 の 本 の の の の の の の の の の の の の の の の                                                                                                    | n ENG | 3 20<br>10-04 | :28<br>1-2021 | 14 |

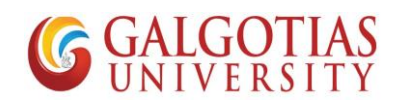

|                                                   |                                                                                                    |                                    |                              | 0000                      |       | • - 7 V             | , |
|---------------------------------------------------|----------------------------------------------------------------------------------------------------|------------------------------------|------------------------------|---------------------------|-------|---------------------|---|
|                                                   | (a) whatse X   S mean/cho: X                                                                                                    | A complete X officiesting X        |                              | box (5,0° ×   S A complet |       |                     | ` |
| € → C IIIm                                        | is.galgotiasuniversity.edu.in/mod/qui                                                                                                    | z/attempt.pnprattempt=59387338.cr  | mia=472013                   |                           |       | ਸ 🕱 🕄               |   |
| GALGOTIAS LMS                                     |                                                                                                    |                                    |                              |                           |       |                     |   |
|                                                   |                                                                                                    | Maximum 1                          | file size: Unlimited, maximu | m number of files: 1      |       |                     |   |
|                                                   | Add                                                                                                    |                                    |                              | III 🗏 🖿                   |       |                     |   |
|                                                   | Figure 2Uploading                                                                                                    |                                    |                              |                           |       |                     |   |
|                                                   | of file                                                                                                    |                                    |                              |                           |       |                     |   |
|                                                   | i<br>!<br>                                                                                                    | You can drag and drop files here   | e to add them.               |                           |       |                     |   |
| Question 2                                        | Exemplify the usage of Gaptt of                                                                                                    | hart in software project managem   | ent                          |                           |       |                     |   |
| Not yet                                           | Exemplify the usage of ounter                                                                                                    | inare in sortivare project managem | ena                          |                           |       |                     |   |
| answered<br>Marked out of<br>2.00                 | Image: Image and the image and the image | ≡ <u>⊨</u> % % <b>⊡ н-</b> 9       |                              |                           |       |                     |   |
| P Flag question<br>https://lms.galgotiasuniversit | ty.edu.in/mod/quiz/attempt.php?attempt=:                                                                                                    | 5938733&cmid=472013#               |                              |                           |       |                     | Ŧ |
| WhatsApp Image.                                   | jpeg A                                                                                                    |                                    |                              |                           |       | Show all            | × |
| Type here                                         | to search                                                                                                    | o 🛱 💽 🔒 😭                          | 🖹 🖸 🥥 🛋                      | a) 🖷                      | ^ @ 4 | ¶⊡ ¢)) // ENG 20:28 | ) |

| Step7. | This step shows how | to upload image | and PDF. |
|--------|---------------------|-----------------|----------|
|        |                     |                 |          |

### Step8. Choosing image file for uploading

| ← → C 🔒 Ims.galgotiasuniv                                                              | rersity.edu.in/mod/quiz/attempt | .php?attempt=5938733&cmid=472013                         | ← → ∽ ♠ 🔒 « De                 | <sup>skto</sup> 2                       | م                                       | Search My Answers                |   |
|----------------------------------------------------------------------------------------|---------------------------------|----------------------------------------------------------|--------------------------------|-----------------------------------------|-----------------------------------------|----------------------------------|---|
| G GALGOTIAS LMS                                                                        |                                 |                                                          | Organize 🔻 New fold            | er                                      |                                         |                                  | ? |
|                                                                                        | File picker                     |                                                          | OneDrive This PC               | WhatsApp Image                          | WhatsApp Image                          | WhatsApp Image                   | ^ |
|                                                                                        | m Server files                  |                                                          | Desktop                        | 2021-04-10 at<br>19.49.22 - Copy<br>(2) | 2021-04-10 at<br>19.49.22 - Copy<br>(3) | 2021-04-10 at<br>19.49.22 - Copy |   |
|                                                                                        | n Recent files                  | 3                                                        | File n                         | ame: WhatsApp Image 20                  | 21-04-10 at 19 V                        |                                  |   |
| D                                                                                      | 🚵 Upload a file                 | Attachment                                               |                                | -                                       |                                         | Open Cancel                      |   |
| Files                                                                                  | n Private files                 | Choose File No file chosen                               |                                |                                         |                                         |                                  |   |
| Cuestion 2<br>Not yet<br>answered<br>Marked out of<br>200<br>© Flag question<br>© Edit | (a) Wikimedia                   | Author Anurag Singh SCSE Choose license Creative Commons | ShareAlike<br>Upload this file | ¢                                       |                                         |                                  |   |
| WhatsApp Imagejpeg                                                                     |                                 |                                                          |                                |                                         |                                         | Show all                         | × |
| O Tare have be seen to                                                                 | 0                               |                                                          | -                              |                                         |                                         | 20:29                            | - |

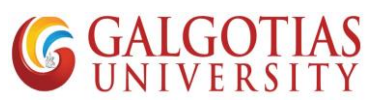

| Step9. | Click on Upl | oad the file wh | ich can be used | d for 5 Marks. | 10 Marks, 15 | 5 Marks answers |
|--------|--------------|-----------------|-----------------|----------------|--------------|-----------------|
| occps. | ener on op   | oud the me mi   |                 |                | 10 man(0) 10 |                 |

| 😒 All New Re X   🕑 (9) WhatsA X   🥸 file///C/U: X   🗞 A complet: X n Testing X 🕠 Moodle-Q: X   M Inbox (3,6: X   🏷 A complet: X   🌉 JPG to PDF X   🚽 | + <b>o</b> - o ×             |
|----------------------------------------------------------------------------------------------------|------------------------------|
| ← → C 🔒 Ims.galgotiasuniversity.edu.in/mod/quiz/attempt.php?attempt=5938733&cmid=472013                                                              | 🖈 🛸 🤶 E                      |
| Cuestion 2   Not yet   Marked out of   200   Plag question                                                                                           |                              |
| WhatsApp Imagejpeg                                                                                                    | Show all X                   |
| ■ P Type here to search O Ħ C ≈ ≈ C ∞ 4 → ∞                                                                                                    | j ¶⊡ \$)) @ ENG 10-04-2021 5 |

Step10. Below you can see one image uploaded

| ③ All New Re. x   ⑤ (9) WhatsA x   ⑤ file:///C/U: x                           | A complet: X The Testing          | 🗙 🐧 Moodle-Q: 🗙   M Inbox (3,6)     | 🗙 🛛 🏵 A complete 🗙 📔 JPG | to PDF ×   +    | - 0                    | ×    |
|-------------------------------------------------------------------------------|-----------------------------------|-------------------------------------|--------------------------|-----------------|------------------------|------|
| $\leftrightarrow$ $\rightarrow$ C $\cong$ Ims.galgotiasuniversity.edu.in/mod/ | quiz/attempt.php?attempt=5938733& | cmid=472013                         |                          |                 | 🖈 🛊 🤶                  | ÷    |
| GALGOTIAS LMS                                                                 |                                   |                                     |                          |                 |                        | ^    |
|                                                                               |                                   |                                     |                          |                 |                        |      |
|                                                                               |                                   |                                     |                          |                 |                        | 1    |
|                                                                               |                                   |                                     |                          |                 |                        |      |
|                                                                               |                                   |                                     |                          |                 |                        |      |
|                                                                               |                                   |                                     |                          |                 |                        |      |
|                                                                               |                                   |                                     |                          |                 |                        |      |
|                                                                               |                                   |                                     |                          |                 |                        |      |
|                                                                               |                                   |                                     | 1.                       |                 |                        |      |
| 100                                                                           | Maximum                           | n file size: Unlimited, maximum num | iber of files: 1         |                 |                        |      |
| -                                                                             |                                   |                                     |                          |                 |                        |      |
| - Flies                                                                       |                                   |                                     |                          |                 |                        |      |
|                                                                               |                                   |                                     |                          |                 |                        |      |
|                                                                               |                                   |                                     |                          |                 |                        |      |
| WhatsApp Im                                                                   |                                   |                                     |                          |                 |                        |      |
|                                                                               |                                   |                                     |                          |                 |                        |      |
|                                                                               |                                   |                                     |                          |                 |                        | -    |
| WhatsApp Imagejpeg                                                            |                                   |                                     |                          |                 | Show all               | ×    |
| Type here to search                                                           | 0 🛱 💽 🧮                           | 🚖 🖸 🚺 🐴                             | w                        | ^ ĝ ∎⊃ ¢)) // E | NG 20:30<br>10-04-2021 | (15) |

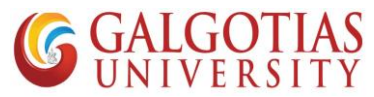

Step11. Similarly, we will upload PDF file, We will create a pdf of images using online tools or MS Word

| · · · · ·                                                                                                    |                                                              |                                                   |                                            |   |     | -                                                                                                | ð × |
|----------------------------------------------------------------------------------------------------|--------------------------------------------------------------|---------------------------------------------------|--------------------------------------------|---|-----|--------------------------------------------------------------------------------------------------|-----|
| File Home Share View                                                                                                    |                                                              |                                                   |                                            |   |     |                                                                                                  | ~ 🥐 |
| $ \rightarrow \ \gamma \uparrow $                                                                                                    |                                                              |                                                   |                                            |   | ~ č | > Search My Answers                                                                              |     |
| Quick access     Desktop     Devinovads     Documents     Documents     Occuments     Occuments     Occuments     Occuments     Supended     OneDrive     This PC     Obvects     Downloads     Doscuments     Downloads     Music     Pictures     Videos     Soccuments     Videos     Of (C)     On (C) | age WhatsApp Imag<br>2021-04-10 at<br>13.49.22 - Copy<br>(3) | WhatApp Image<br>2021-04-10 at<br>19.49-22 - Copy | WhatApp Image<br>2021-04-10 at<br>19:49:22 |   |     |                                                                                                  |     |
| Network Sitems   1 item selected 0 bytes                                                                                                    |                                                              |                                                   |                                            |   |     | +91 83402 87293<br>Sir fee double Q show ho rha h<br>- 20:33<br>Google Chrome • web.whatsapp.com | ??? |
| Q Type here to search                                                                                                    | 0 =                                                          | 0 =                                               |                                            | W |     | (1)) ≪ FNG 20:3                                                                                  | 3   |

Step12. Create a word file followed by Question no.\_Admission No.

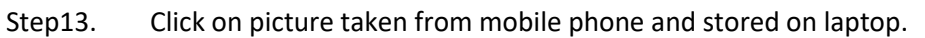

| ⊟ চ∗ <b>ত</b> ∓                                                  |                                             |                 |                 |                | Q2_2                     | 20SBAS102001 - Word                 |            |                                                                                                    |                    | Sign in 👪                             | - o ×                 |
|------------------------------------------------------------------|---------------------------------------------|-----------------|-----------------|----------------|--------------------------|-------------------------------------|------------|----------------------------------------------------------------------------------------------------|--------------------|---------------------------------------|-----------------------|
| File Home Insert                                                 | Design Layout                               | References      | Mailings Review | v View         | Help                     | 💡 Tell me what you                  | want to do |                                                                                                    |                    |                                       | ∕2 <sub>4</sub> Share |
| Cover Page * Blank Page Page Break Pages Table Table Table Table | Pictures<br>* Constant<br>SmartArt<br>Chart | a+ Screenshot → | Get Add-ins     | W<br>Wikipedia | Online<br>Video<br>Media | Eink<br>Bookmark<br>Cross-reference | Comments   | <ul> <li>Header *</li> <li>Footer *</li> <li>Page Number *</li> <li>Header &amp; Footer</li> </ul> | Text<br>Box • Text | π Equation +<br>Ω Symbol +<br>Symbols | ^                     |
|                                                                  | C This Device                               |                 |                 |                |                          |                                     |            |                                                                                                    |                    |                                       |                       |
| Page 1 of 1 0 words Englis                                       | sh (United States)                          |                 |                 |                |                          |                                     |            |                                                                                                    | 8                  |                                       | + 100%                |
| Type here to                                                     | search                                      |                 | O İİ            | 0 🔒            |                          | Θ 🗘 🕯                               |            | <b>2</b>                                                                                           |                    | ^ © •⊡ ¢) ⁄@ !                        | ENG 10-04-2021        |

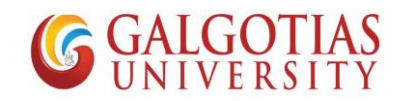

Step14. Select All the images captured and click insert

| Insert Picture                                                                                                    | × 02001 - Word                                                                                                    | Sign in 🖬 — 🗇 🗙                                                       |
|----------------------------------------------------------------------------------------------------|----------------------------------------------------------------------------------------------------|-----------------------------------------------------------------------|
| ← → ✓ ↑ 📙 ≪ dell → Desktop → My Answers 🗸 💆 🔎 Search My Answers                                                                                                    | ell me what you want to do                                                                                                    | A. Share                                                              |
| Organize Vew folder<br>Organize Wew folder<br>This PC<br>3 D Objects<br>Desktop<br>Documents<br>Documents<br>Docu | ink<br>lookmark<br>iross-reference<br>Links Comments Header *<br>Comments Header *<br>Header & Footer *<br>Header & Footer *<br>Text<br>Box * ▲<br>Text | <ul> <li>π Equation +</li> <li>Ω Symbol -</li> <li>symbols</li> </ul> |
| Page 1 of 1 0 words English (United States)                                                                                                    |                                                                                                    | ØF ■ F5+ 100%                                                         |
| 📲 🔎 Type here to search 🛛 O 🗮 💽 🐂 😭                                                                                                    | Θ 🧿 💶 🥥 🚥                                                                                                    | ^ @ ₩□ ¢)) @ ENG 20:35                                                |

Step15. Students has to use Galgotias template for answering the question. Now all images are inserted then click on file icon

| ⊟ 5× ত <del>-</del>                   | Q2_205BAS102001 - Word Picture Tools                                                                                                    | Sign in 🖬 —                              | o ×                |
|---------------------------------------|----------------------------------------------------------------------------------------------------|------------------------------------------|--------------------|
| File Home Insert Design Layout        | References Mailings Review View Help Format Q Tell me what you want to do                                                                                                    |                                          | ,♀ Share           |
| Remove<br>Background                  | Image: Series of the series of the serie | ard * 🖄 .<br>ne 🖄 .<br>Crop 💀 15.92 cm 🗘 |                    |
| Adjust                                | Picture Styles To Arrange                                                                                                    | Size                                     |                    |
|                                       | Support turs to the template for answaring the Braship.<br>GALGOTIAS UNIVERSITY<br>Template for Answer.<br>Your answer will be submitted in LMS.<br>Drawa next & chan diagram.                                                                                                    |                                          |                    |
| Page 3 of 4 0 words 🔤 English (India) |                                                                                                    |                                          | + 100%             |
| Type here to search                   | O # C C C                                                                                                    | ^ @ %⊡ \$\) // ENG 10-0                  | *36<br>4-2021 - 18 |

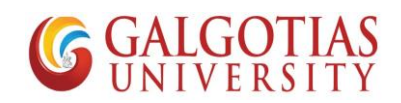

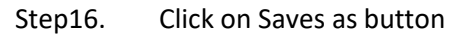

|             |                                          |                | Q2_20SBAS102001 - Word |                  | Sign in           | © © ? – ¤                                 | ×          |
|-------------|------------------------------------------|----------------|------------------------|------------------|-------------------|-------------------------------------------|------------|
| $\odot$     | Good evening                             |                |                        |                  |                   |                                           |            |
| 斺 Home      | ✓ New                                    |                |                        |                  |                   |                                           | *          |
| 🗅 New       |                                          |                |                        |                  |                   |                                           |            |
| ☞ Open      |                                          | Take a tour    | Aa                     |                  |                   | liser your first<br>Table of<br>contents  |            |
| Info        |                                          | <b>(</b> )     |                        |                  |                   |                                           |            |
| Save        | Blank document W                         | elcome to Word | Single spaced (blank)  | Blue grey resume | Snapshot calendar | Insert your first table of cont           |            |
| Save As     |                                          |                |                        |                  |                   | More templates $\rightarrow$              |            |
| History     | Recent Pinned                            |                |                        |                  |                   |                                           |            |
| Print       |                                          |                |                        |                  | Data and Iterat   |                                           |            |
| Share       |                                          |                |                        |                  | Date modified     |                                           |            |
| Export      | Desktop » My Answers                     |                |                        |                  | 2m ago            |                                           |            |
| Close       | Q2_20SCSE1010012<br>Desktop » My Answers |                |                        |                  | 3m ago            |                                           |            |
|             | Format-3-Questionwise<br>Desktop         |                |                        |                  | Tue at 18:03      |                                           |            |
| Account     | Questionwise<br>Desktop                  |                |                        |                  | Tue at 17:46      |                                           |            |
| Options     | Thesis<br>Desktop » Thesis               |                |                        |                  | Mon at 20:18      |                                           |            |
| 📕 🔎 Туре he | rre to search O                          | ë 💽 🖬          | 🖻 🖸 💶                  | a) 🔤             | ^ @               | 9⊡ <b>(</b> )) // ENG 20:36<br>10-04-2021 | <b>1</b> 8 |

Step17. Select PDF File and click on Save

| 🕎 Save As                                             |                    | × 12_20SBAS102001 - Word                                                                     | Sign in 🙂 🙁 ?    |           | o x      |
|-------------------------------------------------------|--------------------|----------------------------------------------------------------------------------------------|------------------|-----------|----------|
| ← → ~ ↑ ⊆ « Desktop → My Answers ~ Õ                  | 🔎 Search My Answer |                                                                                              |                  |           |          |
| Organize 👻 New folder                                 | 8==                | 0                                                                                            |                  |           |          |
| This PC Name                                          | Date modified      | Туре                                                                                         |                  | [         | <u> </u> |
| 3D Objects Q2_20SBAS102001                            | 10-04-2021 20:33   | Microwant to easily find later. Click the pin icon that appears when you hover over a folder | r.               |           |          |
| Desktop                                               |                    |                                                                                              |                  |           |          |
| Documents                                             |                    |                                                                                              |                  |           |          |
| Downloads                                             |                    | Answers<br>op » My Answers                                                                   | 10-04-2021 20:33 |           |          |
| ♪ Music v <                                           |                    | > · · ·                                                                                      |                  |           |          |
| File name: Q2_20SBAS102001                            |                    | ~                                                                                            |                  |           |          |
| Save as type: Word Document                           |                    | <u> </u>                                                                                     |                  |           |          |
| Authors: Word Document<br>Word Macro-Enabled Document |                    | (top                                                                                         | 06-04-2021 18:03 |           |          |
| Word 97-2003 Document<br>Word Template                |                    |                                                                                              |                  |           |          |
| Word Macro-Enabled Template                           |                    | is Therein                                                                                   | 05-04-2021 20:18 |           |          |
| Hide Folders     PDF     VPS Decument                 |                    | op » mesis                                                                                   |                  |           |          |
| Share Single File Web Page                            |                    | ect detection and pose estimation using deep learning                                        | 05-04-2021 20:14 |           |          |
| Web Page<br>Export Web Page, Filtered                 |                    | top » Object detection and pose estimation using deep learning                               |                  |           |          |
| Rich Text Format<br>Plain Text                        |                    | earch                                                                                        | 05-04-2021 20-13 |           |          |
| Close Word XML Document<br>Word 2003 XML Document     |                    | top » Research                                                                               | 00 04 2021 2010  |           |          |
| Strict Open XML Document                              |                    |                                                                                              |                  |           |          |
|                                                       | L                  | week                                                                                         |                  |           |          |
| Account                                               |                    | 29 course survey questionare                                                                 | 02 04 2021 14 41 |           |          |
|                                                       |                    | Desktop » SPM » Course File » course file » 29 course survey questionare                     | 02-04-2021 14:41 |           |          |
| Feedback                                              |                    | = 27 MOM-OCM                                                                                 |                  |           |          |
| Options                                               |                    | Desktop » SPM » Course File » course file » 27 MOM-QCM                                       | 02-04-2021 14:28 |           | *        |
|                                                       |                    |                                                                                              |                  |           |          |
| Type here to search                                   | o 🛱 💽              | 🗧 🖻 🏮 💶 🥥 💶                                                                                  | へ 词 🖬 🕬) 🌾       | ENG 20:37 | 021 🐻    |

| GAL | GO    | <b>FIAS</b> |
|-----|-------|-------------|
| UNI | VER S | SITY        |

| 🚾 Save As                                                                                         |                                               | × 12_20SBAS102001 - Word                                                                                               | Sign in 🙂 🙁      | ? - 0        |
|---------------------------------------------------------------------------------------------------|-----------------------------------------------|----------------------------------------------------------------------------------------------------|------------------|--------------|
| ← → ✓ ↑                                                                                           | <ul> <li>Co Search My Answers</li> </ul>      |                                                                                                    |                  |              |
| Organize 🔻 New folder                                                                             |                                               | 0                                                                                                    |                  |              |
| Documents Downloads Music Pictures Name                                                           | Date modified     No items match your search. | Type want to easily find later. Click the pin icon that appears when you hover over a fold                             | er.              |              |
| S Videos                                                                                          |                                               | Answers<br>op » My Answers                                                                                             | 10-04-2021 20:33 |              |
| File name: Q2_20SBAS102001                                                                        |                                               | ✓                                                                                                    |                  |              |
| Save as type: PDF<br>Authors: dell                                                                | Tags: Add a tag                               | dop<br>op                                                                                                    | 06-04-2021 18:03 |              |
| Optimize for:   Standard (publishing<br>online and printing)  Minimum size<br>(publishing online) | Options  Open file after publishing           | ils<br>op » Thesis                                                                                                    | 05-04-2021 20:18 |              |
| ∧ Hide Folders                                                                                    | Tools                                         | ect detection and pose estimation using deep learning<br>op = Object detection and pose estimation using deep learning | 05-04-2021 20:14 |              |
| Close                                                                                             |                                               | .러<br>Research<br>Desktop » Research                                                                                   | 05-04-2021 20:13 |              |
|                                                                                                   | Last We                                       | eek                                                                                                    |                  |              |
| Account                                                                                           |                                               | 29 course survey questionare<br>Desktop » SPM » Course File » course file » 29 course survey questionare               | 02-04-2021 14:41 |              |
| Feedback<br>Options                                                                               |                                               | 27 MOM-QCM<br>Desktop × SPM × Course File × course file × 27 MOM-QCM                                                   | 02-04-2021 14:28 | ¥            |
| Type here to search                                                                               | o Ħ C H                                       | 🖻 📴 🥥 💶 🥥 💼                                                                                                    | ∧ ĝ u⊐ t») ;     | (7 ENG 20:37 |

## Step18. Now visit LMS logins and upload the answer PDF

| S All New R∈ x   (10) Whats x   S file:///C:/U: x                      | 🥝 A complet: X 🍈 Testing 🛛 X 🐧 Moodle-Q: X   M Inbox (3,68 X   🎯 A complet: X   🧮 JPG to PDF X   🕂 | • - • ×     |
|------------------------------------------------------------------------|----------------------------------------------------------------------------------------------------|-------------|
| $\leftarrow$ $\rightarrow$ C $($ Ims.galgotiasuniversity.edu.in/mod/qu | r/attempt.php?attempt=5938733&cmid=472013                                                          | 🖈 🛸 🤶 E     |
| GALGERTIAN LMS                                                         |                                                                                                    | -           |
| 2.00 $\nabla$ Flag question $\underline{U}$ S $x_2$ $x^2$ $\equiv$     |                                                                                                    |             |
| Edit     question     My Answer is attached in pdf                     |                                                                                                    |             |
|                                                                        |                                                                                                    |             |
|                                                                        |                                                                                                    |             |
|                                                                        |                                                                                                    |             |
|                                                                        |                                                                                                    |             |
|                                                                        |                                                                                                    |             |
|                                                                        |                                                                                                    |             |
|                                                                        |                                                                                                    |             |
|                                                                        |                                                                                                    |             |
|                                                                        |                                                                                                    |             |
|                                                                        |                                                                                                    |             |
|                                                                        |                                                                                                    | <b>.</b>    |
| WhatsApp Imagejpeg                                                     |                                                                                                    | Show all X  |
| ₽ Type here to search                                                  | O 🛱 💽 🐂 🚖 📴 🚺 📲 🥥 📲 🔨 ^ ଡ୍ରି ଅବଣ୍ଣ                                                                 | C ENG 20:31 |

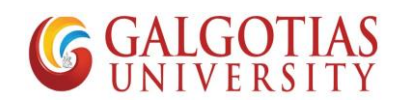

#### Step19. Click on file

| COTIAS                                                                                                    |                                                                                                    |                                                                                                    |                                                             |              |               |            | А        |       |     |
|----------------------------------------------------------------------------------------------------|----------------------------------------------------------------------------------------------------|----------------------------------------------------------------------------------------------------|-------------------------------------------------------------|--------------|---------------|------------|----------|-------|-----|
| VEXTORE LAS                                                                                                    |                                                                                                    |                                                                                                    |                                                             |              |               |            |          |       |     |
|                                                                                                    |                                                                                                    |                                                                                                    |                                                             |              |               |            |          |       |     |
|                                                                                                    |                                                                                                    | Maximum file size: Unlimite                                                                                                    | d, maximum number of file                                   | s: 1         |               |            |          |       |     |
| ■ File                                                                                                    | 25                                                                                                    |                                                                                                    |                                                             |              |               |            |          |       |     |
|                                                                                                    |                                                                                                    |                                                                                                    |                                                             | 1            |               |            |          |       |     |
|                                                                                                    |                                                                                                    |                                                                                                    |                                                             |              |               |            |          |       |     |
|                                                                                                    | You can                                                                                                    | drag and drop files here to add them.                                                                                                    |                                                             |              |               |            |          |       |     |
|                                                                                                    |                                                                                                    |                                                                                                    |                                                             |              |               |            |          |       |     |
| estion 3 Illustrate                                                                                                    | the concept of Earned valued as                                                                                                    | nalysis with the indicators in detail.                                                                                                    |                                                             |              |               |            |          |       |     |
| yet<br>vered                                                                                                    |                                                                                                    |                                                                                                    |                                                             |              |               |            |          |       |     |
| ked out of                                                                                                    |                                                                                                    | ** >> •• ++?*                                                                                                    |                                                             |              |               |            |          |       |     |
| Edit                                                                                                    |                                                                                                    |                                                                                                    |                                                             |              |               |            |          |       |     |
| stion                                                                                                    |                                                                                                    |                                                                                                    |                                                             |              |               |            |          |       |     |
| natsApp Imagejpeg \land                                                                                                    |                                                                                                    |                                                                                                    |                                                             |              |               |            |          | Show  | v a |
| O Type here to search                                                                                                    | 0                                                                                                    | H 💽 🔒 😭 🤇                                                                                                    | × 🥥 🛛                                                       |              |               | ^ @ ¶⊡ ¢   | ) 🌈 ENG  | 20:38 | 121 |
| Step20.         Cl           New Re x         12 (12) Whats x                                                                                                    | hoose the File                                                                                                    | let x n Testing x 🕔 Moodle-0                                                                                                    | <b>X</b>   M Inbox (3,68 <b>X</b>   🚱                       | A complete 🗙 | JPG to PDF    | < +        | 0        | - c   | 7   |
| Step20.     Cl       Wew Rex X     12 (12) What: X                                                                                                    | hoose the File                                                                                                    | let: X Th Testing X Woodle-Q                                                                                                    | x │ M Inbox (3,68 x │ 🔇                                     | A complete 🗙 | JPG to PDF    | <   +      | 0        | - c   | 7   |
| Clever Re x 0 (12) Whats x<br>C 1 Ims.galgotiasuni                                                                                                    | hoose the File                                                                                                    | let: x m Testing x Moodle-Q                                                                                                    | ×   M Inbox (3,6° ×   ⊗                                     | A complete 🗙 | JPG to PDF 💈  | <   +      | <b>♀</b> | - c   | 7   |
| Step20.     Cl       New Re     ×     •       C     •     Ims.galgotiasuni       SYNYY LMS     •                                                                                   | hoose the File                                                                                                    | let: X n Testing X Noodle-Q                                                                                                    | X   M Inbox (3,60 X   📎                                     | A complet: X | JPG to PDF 3  | <   +<br>× | •        | - c   | 7   |
| Step20.     Cl       New Re     X     Image: Cl       C     Image: Image: Image: Cl       Strain     LMS                                                                           | hoose the File                                                                                                    | let: X Th Testing X Moodle-Q                                                                                                    | x   M Inbox (3,6° x   ⊗                                     | A complet: X | JPG to PDF \$ | <   +<br>× | <b>○</b> | - c   | 7   |
| Sitep20.     Cl       lew Re     X     Image: Cl       C     Image: Cl     Image: Cl       Statistic Cl     Image: Cl     Image: Cl       Statistic Cl     Image: Cl     Image: Cl | hoose the File                                                                                                    | let: X fn Testing X Moodle-Q                                                                                                    | X   M Inbox (3,60 X   🔮                                     | A complete X | JPG to PDI 3  | <   +<br>× | <b>⊘</b> | - c   | 7   |
| Rew Re     X     Image: Classical distance       New Re     X     Image: Classical distance       C     Image: Image: Classical distance       SWIMM LMS                           | Hoose the File<br>I I I I I I I I I I I I I I I I I I I                                                                                                     | let: x 1 Testing x Moodle-Q                                                                                                    | x   M Inbox (3,65 x   ⊗                                     | A complet: X | JPG to PDF 2  | <   +<br>× | ¢        | - c   | 5   |
| Itep20. Cl<br>Iew Re x                                                                                                    | Hoose the File<br>i  i  i  i  i  i  i  i  i  i  i  i  i                                                                                                    | Iet: X Th Testing X Moodle-Q<br>hp?attempt=5938733&ccmid=472013  Attachment Choose File No file chosen                                                                                                    | x   M Inbox (3,65 x   ⊘                                     | A complet X  | JPG to PDF 3  | < +        | ¢        | - c   |     |
| itep20. Cl<br>lew Re X                                                                                                    | <ul> <li>I ⊗ file:///c// x   ⊗ A complewersity.edu.in/mod/quiz/attempt.p</li> <li>File picker</li> <li>m Server files</li> <li>m Recent files</li> <li>M Upload a file</li> <li>m Private files</li> <li>Wikimedia</li> </ul> | let: x 1 Testing x Moodle-Q<br>hp?attempt=5938733&cmid=472013<br>Attachment<br>Choose File No file chosen<br>No file chosen<br>Save as                                                                                                    | x   M Inbox (3,65 x   ⊘                                     | A complet: X | JPG to PDI 2  | <   +<br>× | <b>○</b> | - c   | 7   |
| tep20. Cl                                                                                                    | Hoose the File<br>i  i  i  i  i  i  i  i  i  i  i  i  i                                                                                                    | let x fn Testing x Moodle-Q<br>hp?attempt=5938733&ccmid=472013                                                                                                    | X   M Inbox (3,68 X   ⊘                                     | A complet: X | JPG to PDF () | <   +      | <b>9</b> |       | 5   |
| Sitep20. Cl                                                                                                    | hoose the File                                                                                                    | let X In Testing X Moodle-Q<br>http://www.accenter.com/accenter.com/acce | X   M Inbox (3,60 X   ♥                                     | A complet: X | JPG to PD/ 3  | <   +<br>× | \$       | - c   | 5   |
| Step20. Cl<br>New Re X                                                                                                    | hoose the File<br>i  i  i  i  i  i  i  i  i  i  i  i  i                                                                                                    | Iet: x       Im Testing       x       Moodle-Q         hp?attempt=5938733&cmid=472013         Attachment         Choose File       No file chosen         No file chosen         Save as         Author         Anurag Singh SCSE                                                                                                    | X   M Inbox (3,68 X   ④                                     | A complet: X | JPG to PDF () | <   +      | <b>○</b> | - c   | 5   |
| sten 3<br>yet<br>wered                                                                                                    | hoose the File                                                                                                    | let X In Testing X Moodle-Q<br>http?attempt=5938733&ccmid=472013  Attachment Choose File No file chosen Save as Author Anurag Singh SCSE Choose license Creative Commonse                                                                                                    | x   M Inbox (3,60 x   ♥                                     | A complet X  | JPG to PDF 3  | <   +      | •<br>*   |       | 5   |
| Step20. Cl<br>New R: X                                                                                                    | hoose the File                                                                                                    | let × fn Testing × Moodle-Q<br>http://www.actionality.com/actionality.com/action | x   M Inbox (3,66 x  <br>s - ShareAlike<br>Upload this file | A complet: X | JPG to PDI 2  | <   +<br>× | \$       | - c   | 5   |
| tep20. Cl<br>lew Re x                                                                                                    | hoose the File<br>© file:///C/U × © A comp<br>iversity.edu.in/mod/quiz/attempt.p<br>File picker<br>m Server files<br>m Recent files<br>™ Recent files<br>Wikimedia                                                            | Ite: x       Im Testing       x       Moodle-Q         hp?attempt=5938733&ccmid=472013         Attachment         Choose File       No file chosen         Save as       No file chosen         Author       Anurag Singh SCSE         Choose license       Creative Commons                                                                                                    | ×   M Inbox (3,68 × )<br>s - ShareAlike<br>Upload this file | A complet ×  | JPG to PDF 3  | < +<br>X   | <b>○</b> |       | 2   |
| tern 3<br>yet<br>ered<br>ag question<br>Edit<br>dion                                                                                                    | hoose the File                                                                                                    | let X In Testing X Moodle-Q<br>http://www.actionality.com/actionality.com/action | × M Inbox (3.60 × )<br>s - ShareAlike<br>Upload this file   | A complet: X | JPG to PDF 3  | <   +      | <b>○</b> | *     | 5   |

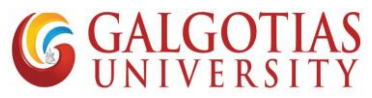

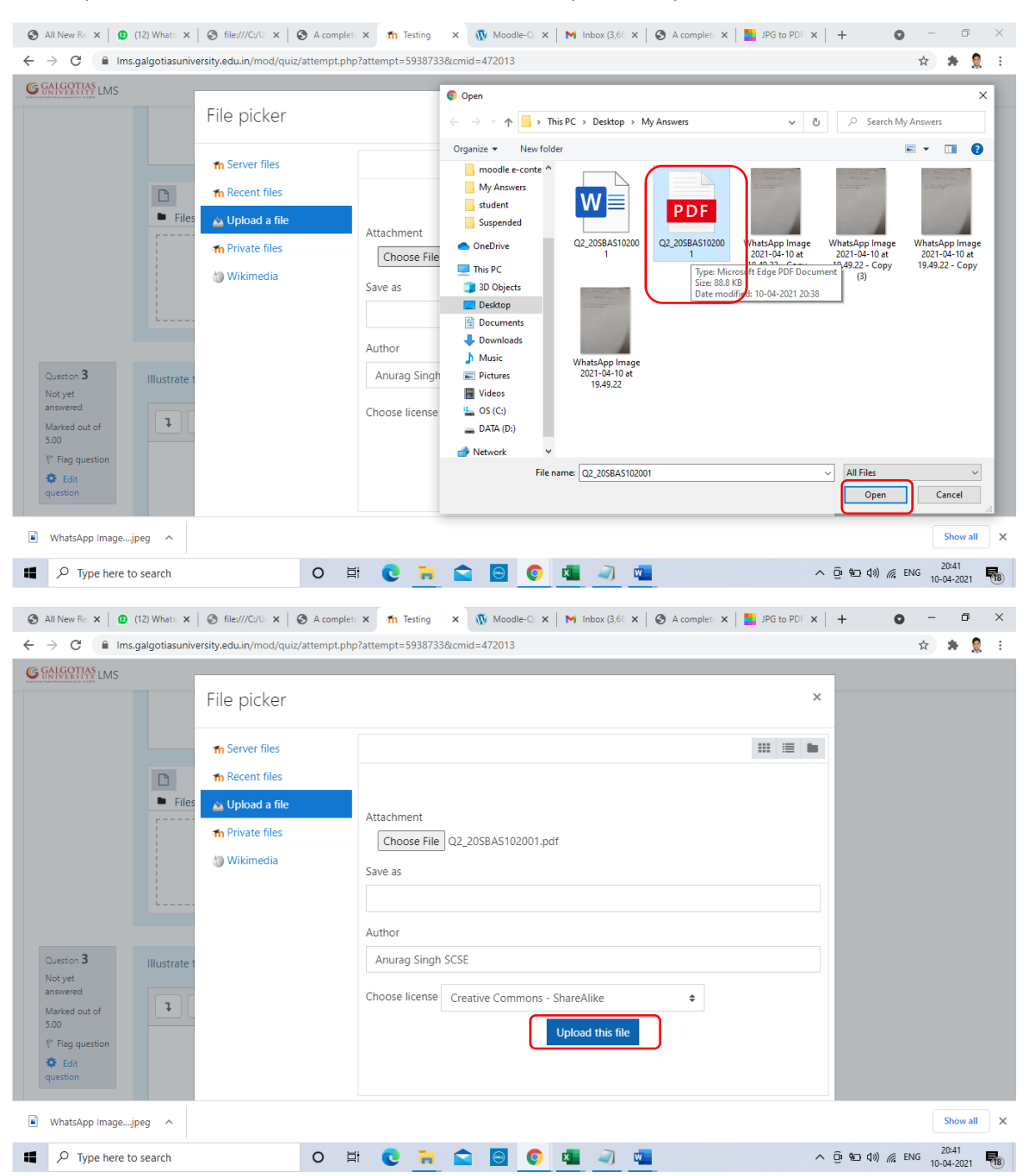

#### Step21. Choose the converted PDF file click on open and Upload file

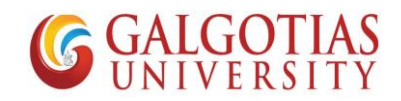

| S All New Re 🗙 🛛 😰 (                            | (12) Whats: 🗙 🛛 🕙 file:///C:/U: 🗙 🗍 ( | S A complet: X 11 Testing X         | 🐠 Moodle-Q: 🗙          | M Inbox (3,68 🗙  | S A complete | × JPG to PDF | ×   + 🕻               | - כ    | 6                 | þ   | × |
|-------------------------------------------------|---------------------------------------|-------------------------------------|------------------------|------------------|--------------|--------------|-----------------------|--------|-------------------|-----|---|
| $\leftrightarrow$ $\rightarrow$ C $\cong$ Ims.c | galgotias university.edu.in/mod/quiz  | /attempt.php?attempt=5938733&cr     | nid=472013             |                  |              |              |                       | ☆      | *                 | 9   | : |
| GALGOTIAS<br>UNIVERSITY LMS                     |                                       |                                     |                        |                  |              |              |                       |        |                   |     | ^ |
|                                                 |                                       |                                     |                        |                  |              |              |                       |        |                   |     |   |
|                                                 |                                       |                                     |                        |                  |              |              |                       |        |                   |     |   |
|                                                 |                                       | Maximum f                           | ile size: Unlimited. m | naximum number ( | of files: 1  |              |                       |        |                   |     |   |
|                                                 | *                                     |                                     | , , ,                  |                  |              |              |                       |        |                   |     |   |
|                                                 | Files                                 |                                     |                        |                  |              |              |                       |        |                   |     | 1 |
|                                                 |                                       |                                     |                        |                  |              |              |                       |        |                   |     |   |
|                                                 |                                       |                                     |                        |                  |              |              |                       |        |                   |     |   |
|                                                 |                                       |                                     |                        |                  |              |              |                       |        |                   |     |   |
|                                                 | Q2_20SBAS1                            |                                     |                        |                  |              |              |                       |        |                   |     |   |
|                                                 |                                       |                                     |                        |                  |              |              |                       |        |                   |     |   |
| Question <b>3</b>                               | Illustrate the concept of Earned      | l valued analysis with the indicato | rs in detail.          |                  |              |              |                       |        |                   |     |   |
| Not yet<br>answered                             |                                       |                                     |                        |                  |              |              |                       |        |                   |     |   |
| Marked out of                                   | <b>↓</b> A • B I ≡                    | E 🗏 % 🖏 🖬 H-P                       |                        |                  |              |              |                       |        |                   |     |   |
| 5.00                                            |                                       |                                     |                        |                  |              |              |                       |        |                   |     |   |
| Edit question                                   |                                       |                                     |                        |                  |              |              |                       |        |                   |     | Ŧ |
| WhatsApp Imagejp                                | oeg 🔨                                 |                                     |                        |                  |              |              |                       |        | Show              | all | × |
| Type here to                                    | search                                | o 🛱 💽 🖬 🕻                           | 2 🖂 🧿                  | x 🥥 🖬            |              |              | ^ © •⊡ ¢») <i>(</i> ( | ENG 10 | 20:41<br>0-04-202 | 1   | 8 |

#### Step22. You can see the PDF file is uploaded

#### Step23. After attempting all questions click on Finish attempt

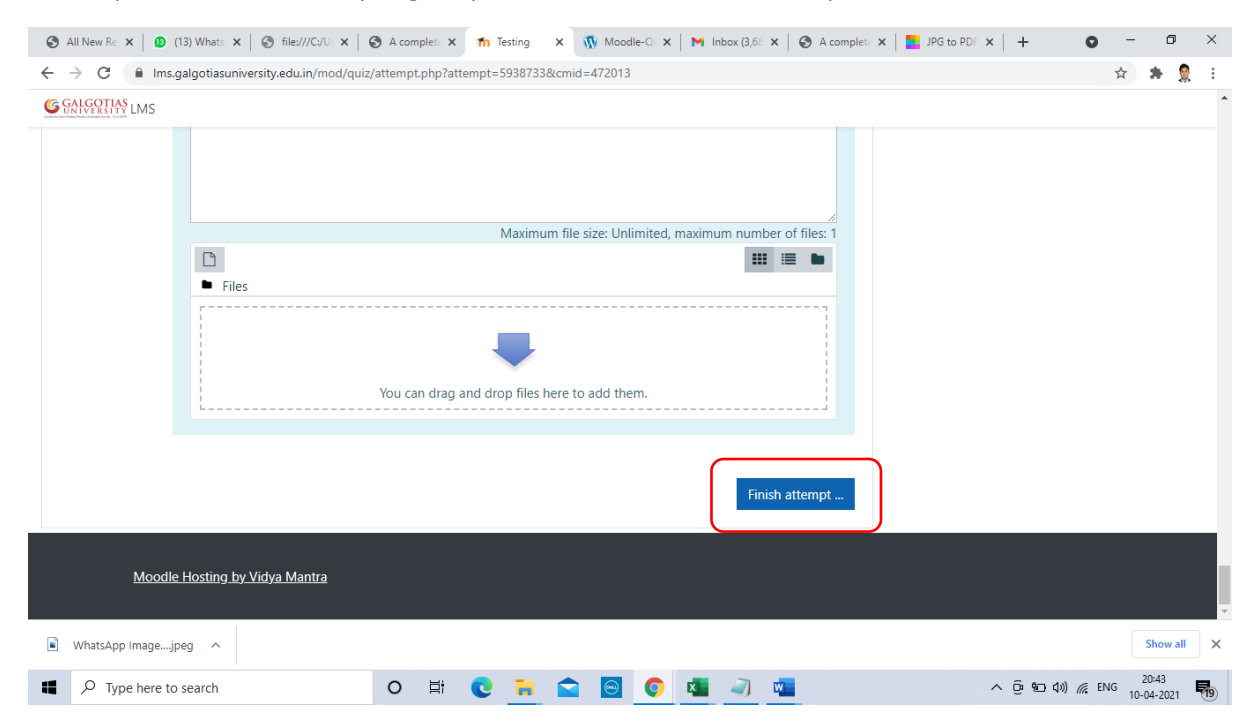

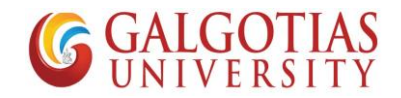

Step24. Now you can see all the answer attempted.

| S All New R∈ X   S (13) Whats X   S file:///C:/U: X | 🛛 🚱 A complete 🗙 🚮 Testing: Att 🗙 🐧 Moodle-Q: 🗙 🗎 M Inbox (3,68 🗙 🛛 | ) A complet: X   🚹 JPG to PDF X   + 💿 - 🗗 X |
|-----------------------------------------------------|---------------------------------------------------------------------|---------------------------------------------|
| ← → C 🔒 Ims.galgotiasuniversity.edu.in/mod/d        | uiz/summary.php?attempt=5938733&cmid=472013                         | 🚖 🗯 🤶 ፤                                     |
| G GALGERS LMS                                       |                                                                     | A thick are a firmer to contain a file      |
| Testing<br>Summary of attempt                       |                                                                     | and text both or you can upload file        |
| Question                                            | Status                                                              | Finish attempt                              |
| 1                                                   | Answer saved                                                        | Start a new preview                         |
| 2                                                   | Answer saved                                                        |                                             |
| 3                                                   | Answer saved                                                        |                                             |
| 4                                                   | Incomplete answer                                                   |                                             |
| 5                                                   | Answer saved                                                        |                                             |
| 6                                                   | Answer saved                                                        |                                             |
|                                                     | Return to attempt                                                   |                                             |
|                                                     | Time left 1:13:20                                                   | -                                           |
| WhatsApp Imagejpeg                                  |                                                                     | Show all X                                  |
| Type here to search                                 | 0 🛱 💽 🐂 🚖 🔄 💽 💶 🥥 💶                                                 | ∧ ⊕ 9⊡ 40) // ENG 20:44 📢                   |

#### Step25. Click Submit all and finish

| All New Re x (13) Whats x Sile:///C:/U: x                                   | 🗴   🥸 A complet: x 👖 Testing: At: x 🕠 🚯 Moodle-Q: x   M Inbox (3,65 x   🗞 A complet: x   🎫 JPG to PDF: x   +                           | J ×     |
|-----------------------------------------------------------------------------|----------------------------------------------------------------------------------------------------|---------|
| $\leftarrow$ $\rightarrow$ C $\square$ Ims.galgotiasuniversity.edu.in/mod/c | /quiz/summary.php?attempt=5938733&cmid=472013                                                                                          | 🤶 E     |
| GALGOTIAS LMS                                                               |                                                                                                    | ^       |
| 2                                                                           | Answer saved                                                                                                    |         |
| 3                                                                           | Answer saved                                                                                                    |         |
| 4                                                                           | Incomplete answer                                                                                                    |         |
| 5                                                                           | Answer saved                                                                                                    | - 1     |
| 6                                                                           | Answer saved                                                                                                    | - 1     |
| This attempt mu                                                             | Return to attempt<br>Time left <b>1:12:49</b><br>ust be <u>submitted by Saturday, 10</u> April 2021, 9:57 PM.<br>Submit all and finish |         |
|                                                                             |                                                                                                    | _       |
| Moodle Hosting by Vidya Mantra                                              |                                                                                                    |         |
| WhatsApp Imagejpeg                                                          | Show                                                                                                    | v all 🗙 |
| Type here to search                                                         | O 🛱 💽 🧮 🚘 🙆 💿 🗖 📲 🥥 📲 🔷 ନୁହିଳ୍ପ 40) 🧟 ENG 2044                                                                                         | 21 19   |

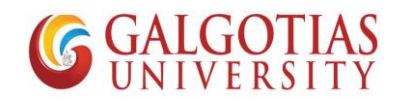

|                                              |                                                                                                    | •        | _ 6   |          |
|----------------------------------------------|----------------------------------------------------------------------------------------------------|----------|-------|----------|
| All New Re X (14) Whats X (3) Thes///C//U: X | A complet: X Model-CI X M Inbox (3.0) X S A complet: X I PG to PDI X +                                            | <b>0</b> |       | ^<br>• : |
| G GALGOTIAS I MS                             | ngaammaryijanja aveempi – aaaaan aakeemini – in ex ta                                                             | ~        |       |          |
| 2                                            | Answer saved                                                                                                    |          |       |          |
| 3                                            | Answer saved                                                                                                    |          |       |          |
| 4                                            | Incomplete answer                                                                                                 |          |       |          |
| 5                                            | Answer saved                                                                                                    |          |       |          |
| 6<br>This attempt mus                        | Answer saved Confirmation X Return to attem Time left 1:12:: t be submitted by Satur Submit all and finish Cancel |          |       |          |
| Moodle Hosting by Vidya Mantra               |                                                                                                    |          |       |          |
| WhatsApp Imagejpeg ^                         |                                                                                                    |          | Show  | all X    |
| P Type here to search                        | ୍ଠ 🛱 💽 📜 🕿 📴 💽 💁 🧻 💶 🛛 ^ ହିୟେଏ୬                                                                                   | m ENG    | 20:44 | 1 20     |

#### Step26. Click on Submit all and finish

## Steps by Step guide to Attempt exam using mobile devices

Note: Now if you are using mobile device you have to use mobile browser such as google chrome for uploading of answers rather than mobile App

1) Search and install any image to pdf converter on any mobile device using Android play store or Apple app store.

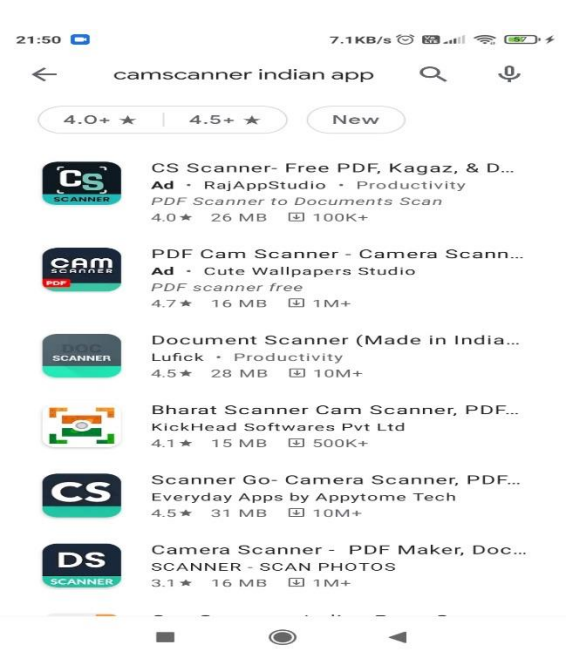

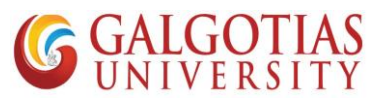

2) Select any Cam scanner in advance for capturing image and converting into pdf for uploading the answer. We have installed Kaagaz Scanner for the same

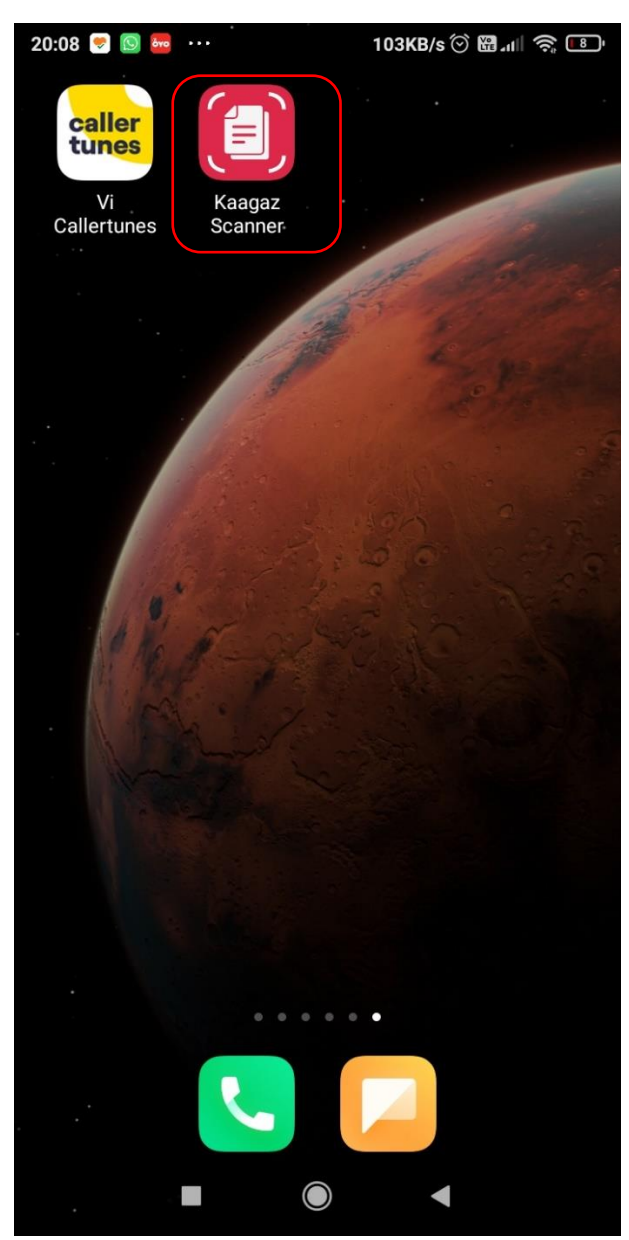

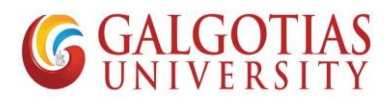

3) Now we are going to attempt the exam. Login to web browser such google chrome with web address: Ims.galgotiasuniversity.edu.in or you can search on google by searching Galgotias LMS

| 21:58                     |                                                                                                    | 1.3KB/s 🗇 🕻            | 111 🤶 🎫 🗲 |
|---------------------------|----------------------------------------------------------------------------------------------------|------------------------|-----------|
| 仚                         | â algotiasuniversi                                                                                                    | ty.edu.in              | 7:        |
|                           | (Under the Uttar Pradesh Private University)                                                                                                | ersities Act No. 12 of | 2019)     |
|                           | Username / email                                                                                                    |                        |           |
|                           | Password                                                                                                    |                        |           |
|                           | 🔲 Remember userna                                                                                                    | me                     |           |
|                           |                                                                                                    |                        |           |
|                           | Log ir                                                                                                    | ı                      |           |
|                           | Log ir<br>Forgotten your userna<br>password?                                                                                                | ame or                 |           |
|                           | Log in<br>Forgotten your userna<br>password?<br>Cookies must be enal<br>browser ?                                                           | ame or<br>bled in your |           |
| You<br><u>Hon</u><br>Data | Log in<br>Forgotten your userna<br>password?<br>Cookies must be enal<br>browser ?<br>are not logged in.<br><u>ne</u><br>a retention summary | ame or<br>bled in your |           |

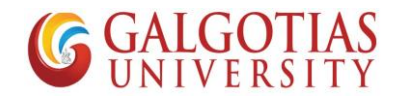

4) Click on the course for which exam is schedules

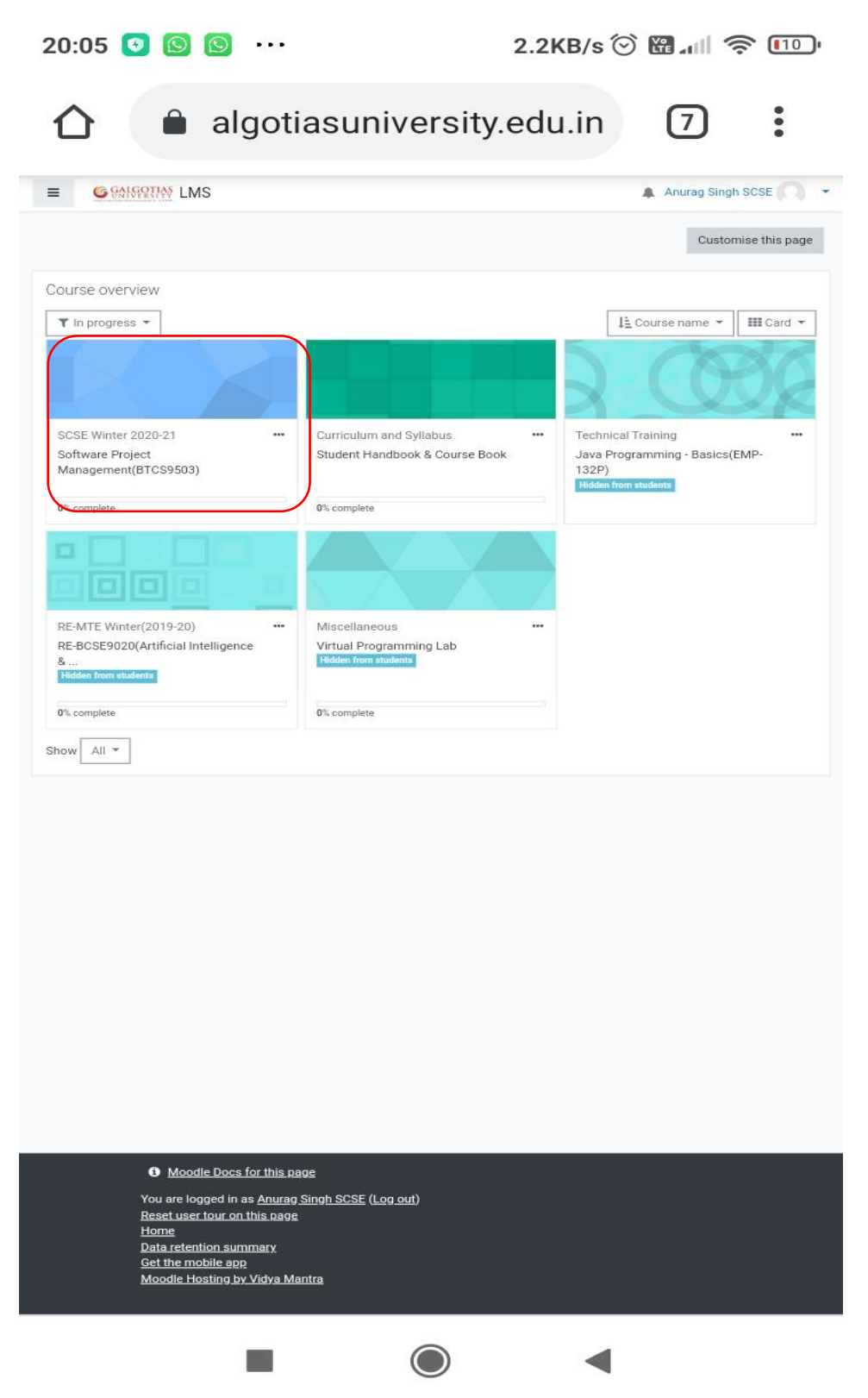

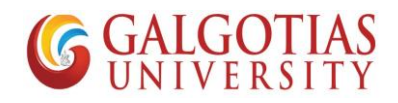

5) Click on ETE Quiz you wants to attempt

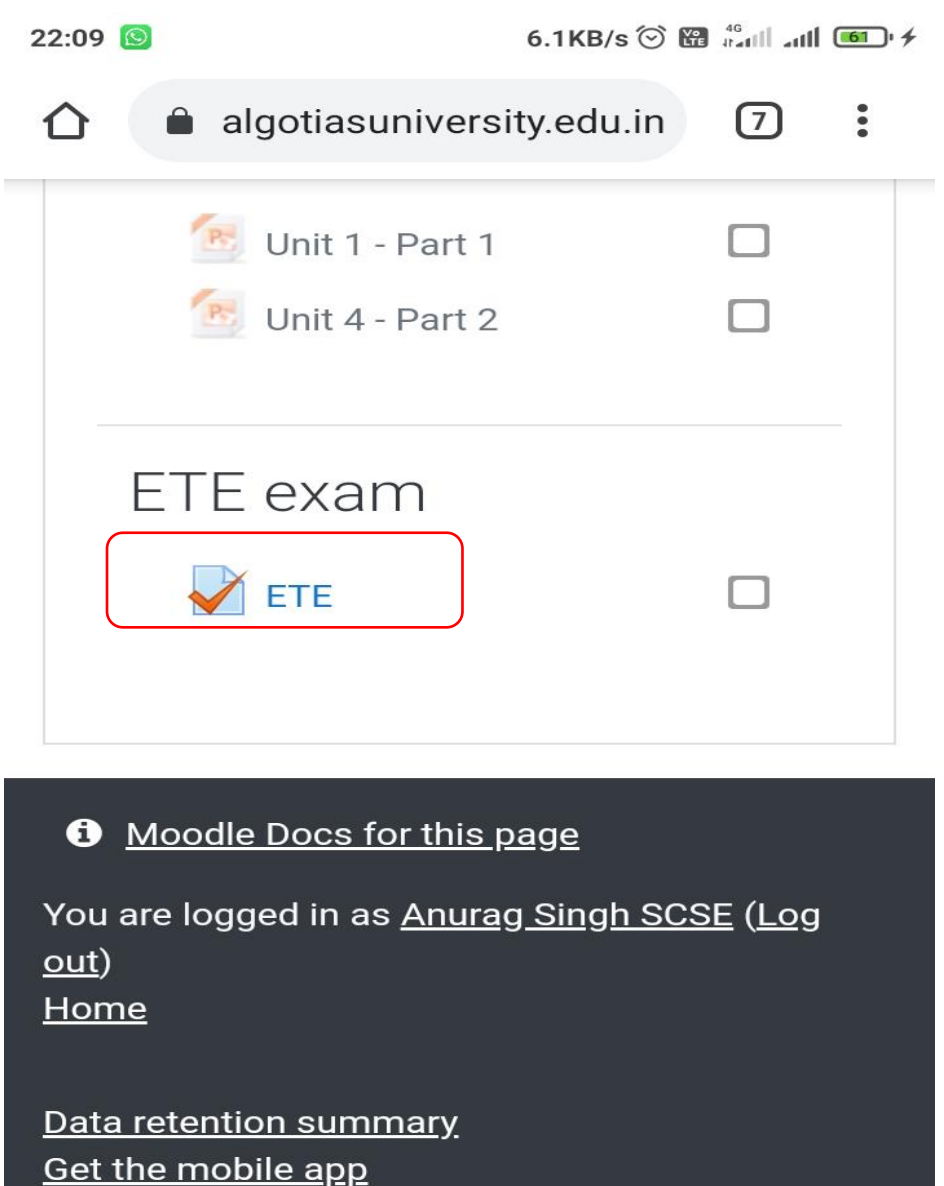

Switch to the standard theme

Moodle Hosting by Vidya Mantra

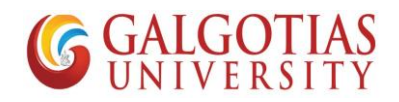

6) Click on Attempt Quiz Now

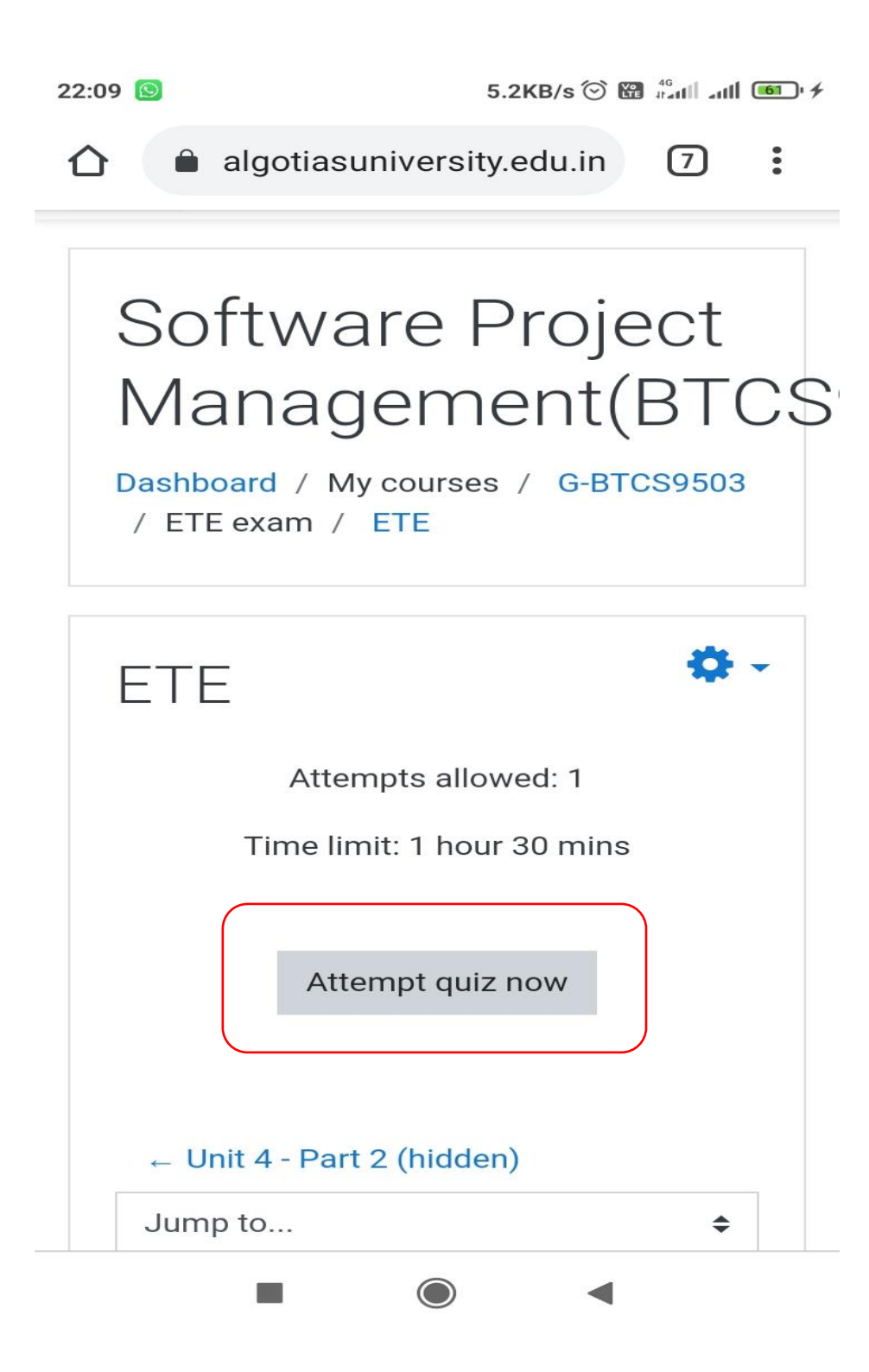

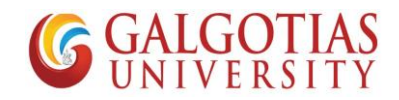

7) Write and Upload answers from mobile devices

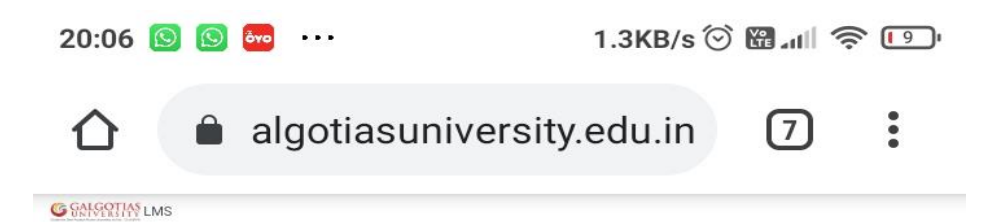

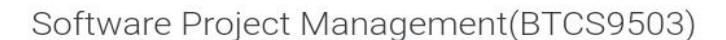

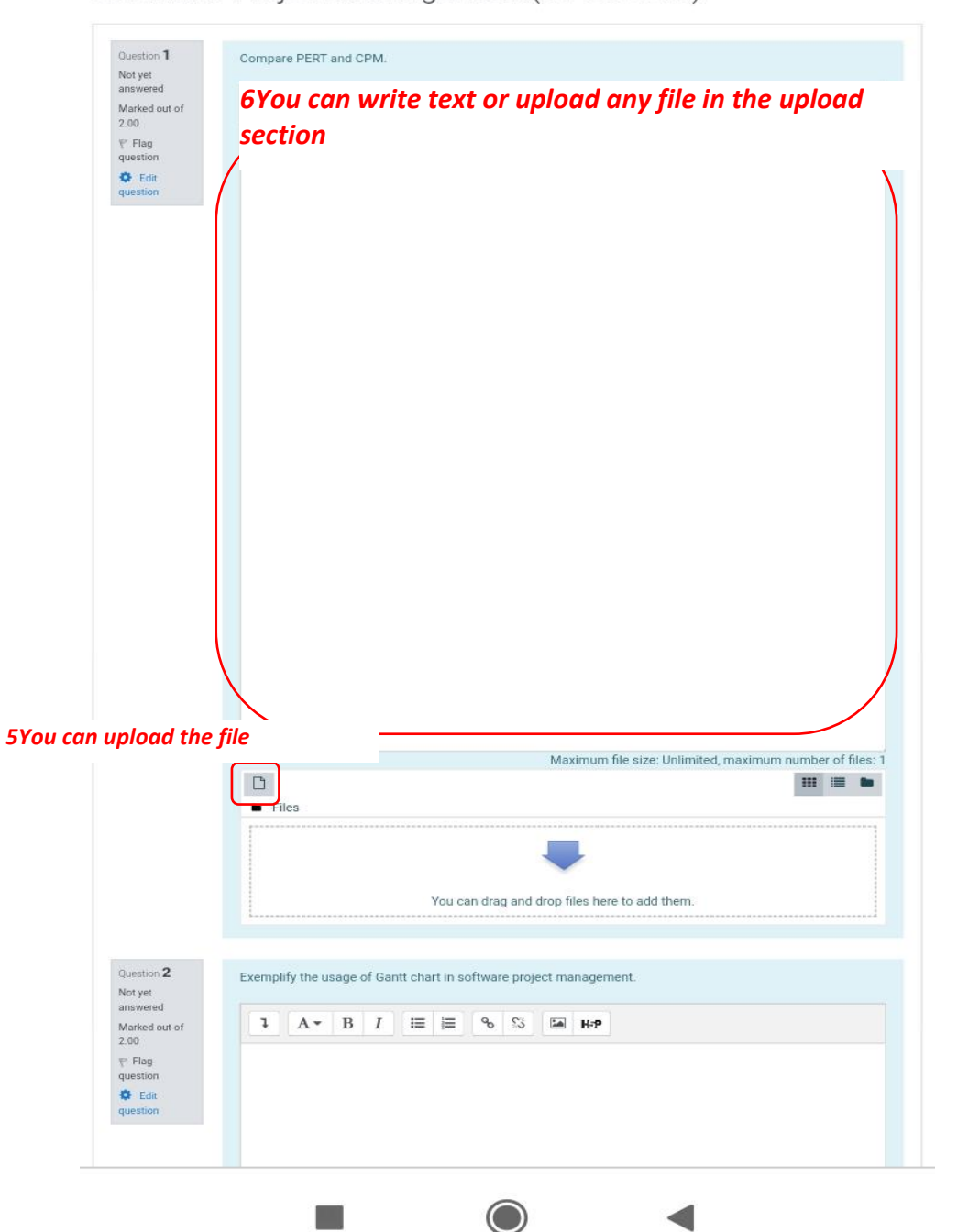

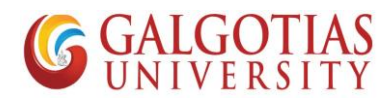

8) Now steps to use cam scanner and Upload the Answer in PDF

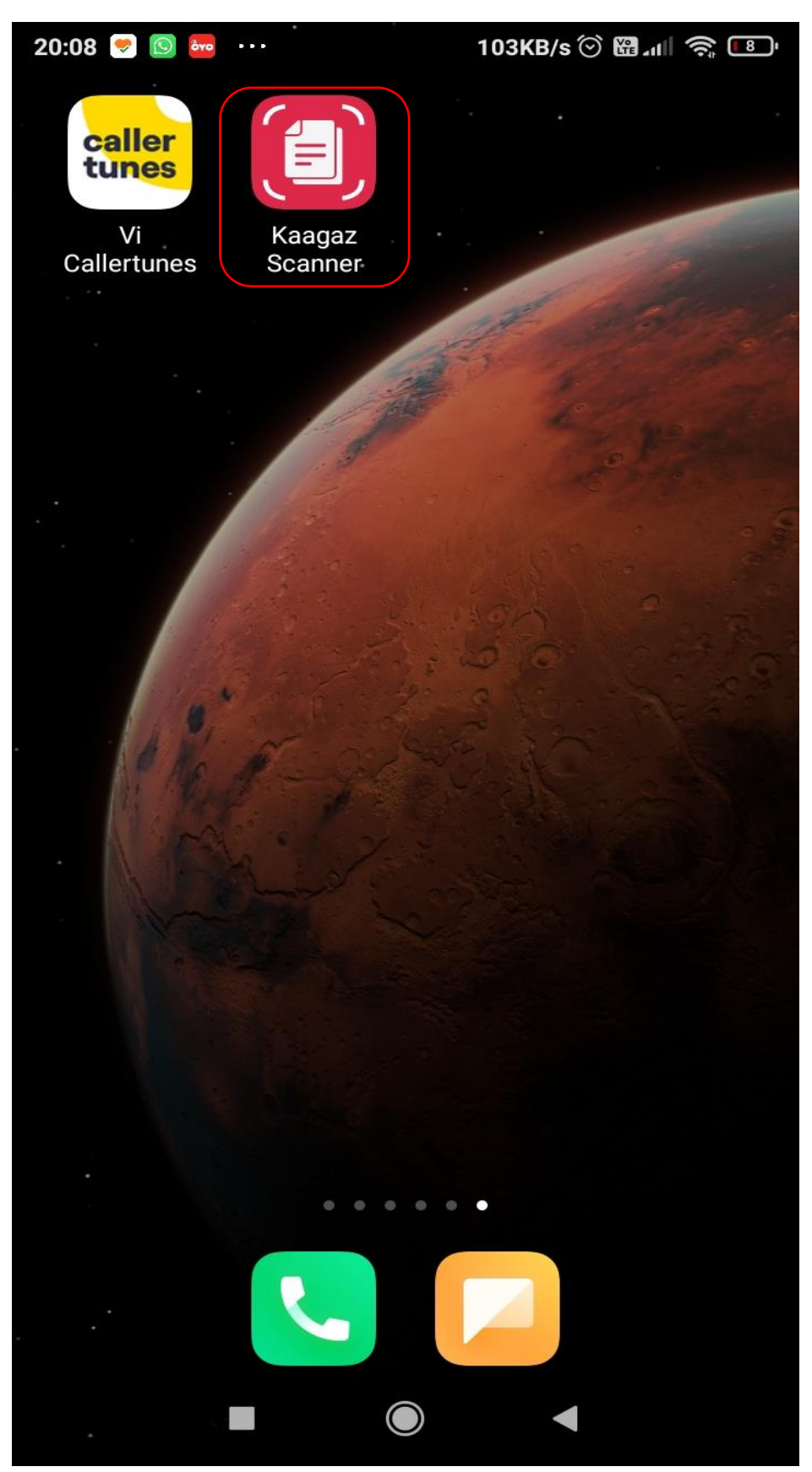

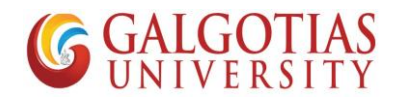

9) Click on + Button for adding image

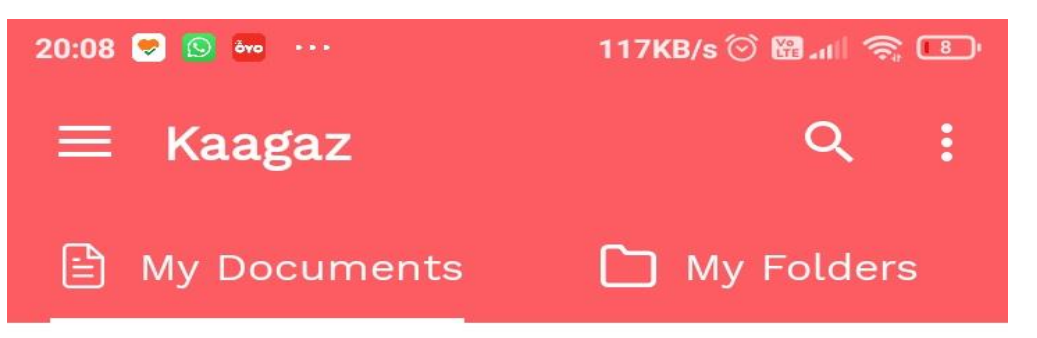

# Welcome!

Click 🕂 to start Scanning

### With Kaagaz you can:

- Click Photos to make PDF
- Import images from Gallery to make PDF
- Import PDFs and edit them

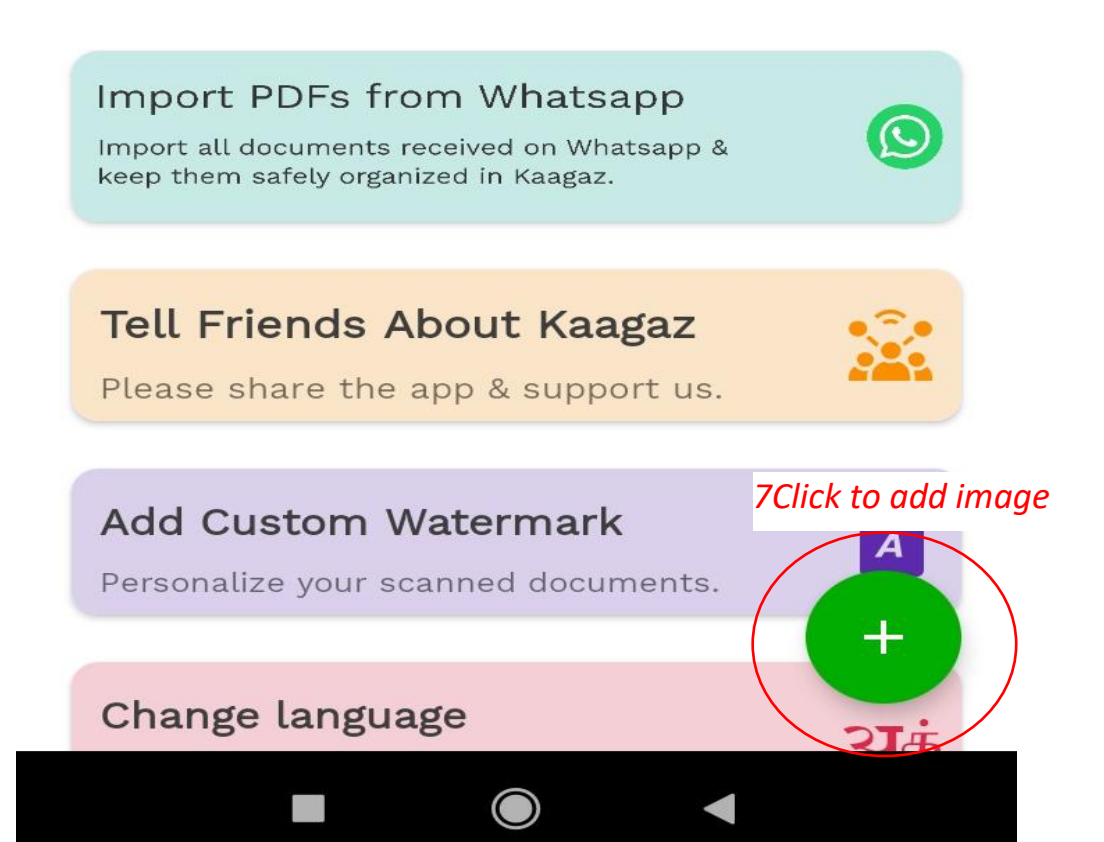

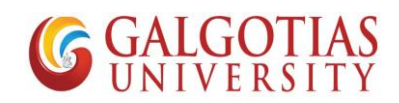

10) Capture the number of pages you want to capture.

| -   |          |                    |                     | Ø                 |            |          |         |
|-----|----------|--------------------|---------------------|-------------------|------------|----------|---------|
|     | Suppose  | this to the<br>GAL | 50 TIAS             | ti for a<br>UNIVE | ERSITY     | Un Bach  | A. 1910 |
|     |          | Ter                | nplate              | for               | ANSWER.    | dua      |         |
|     | Your     | answer of          | will be<br>can diag | Lubmitte          | d in LMS   | -        |         |
|     |          |                    |                     |                   |            |          |         |
|     |          |                    |                     |                   |            |          |         |
|     |          |                    |                     |                   |            |          |         |
|     |          |                    |                     |                   |            |          |         |
| 1   |          | - <b>×</b>         |                     |                   |            |          |         |
|     |          |                    |                     |                   |            |          |         |
| Cli | ick or ∣ | Import or          | ne or mo            | ore pag<br>done.  | ges. Click | < Procee | ed when |
| PD  | Fs       | Gallery            |                     | amera             |            | Pro      |         |

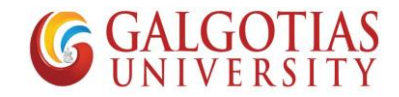

11) You can crop and resize the Answer sheet template

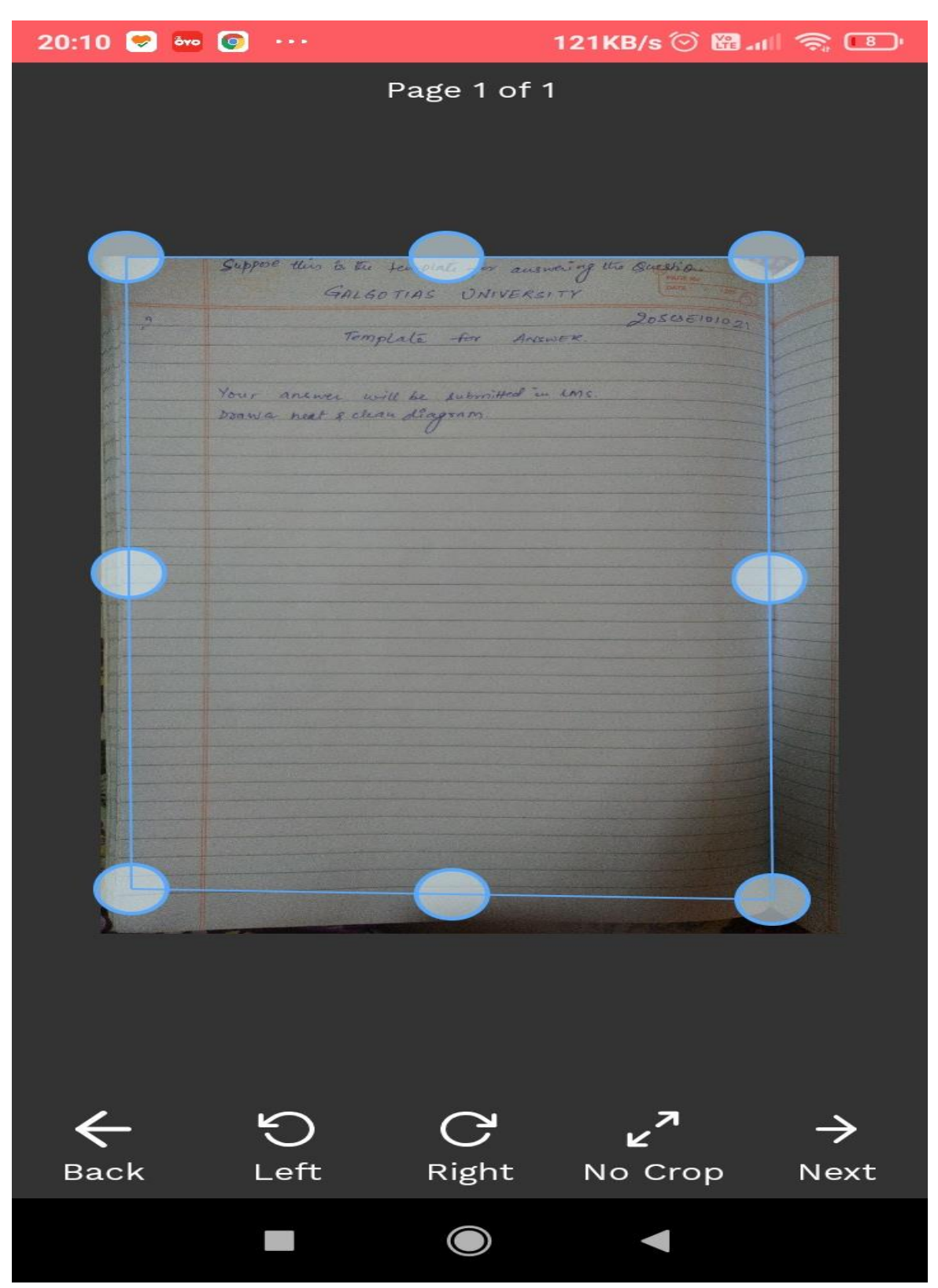

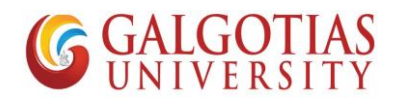

12) You can change the image Color and increase brightness

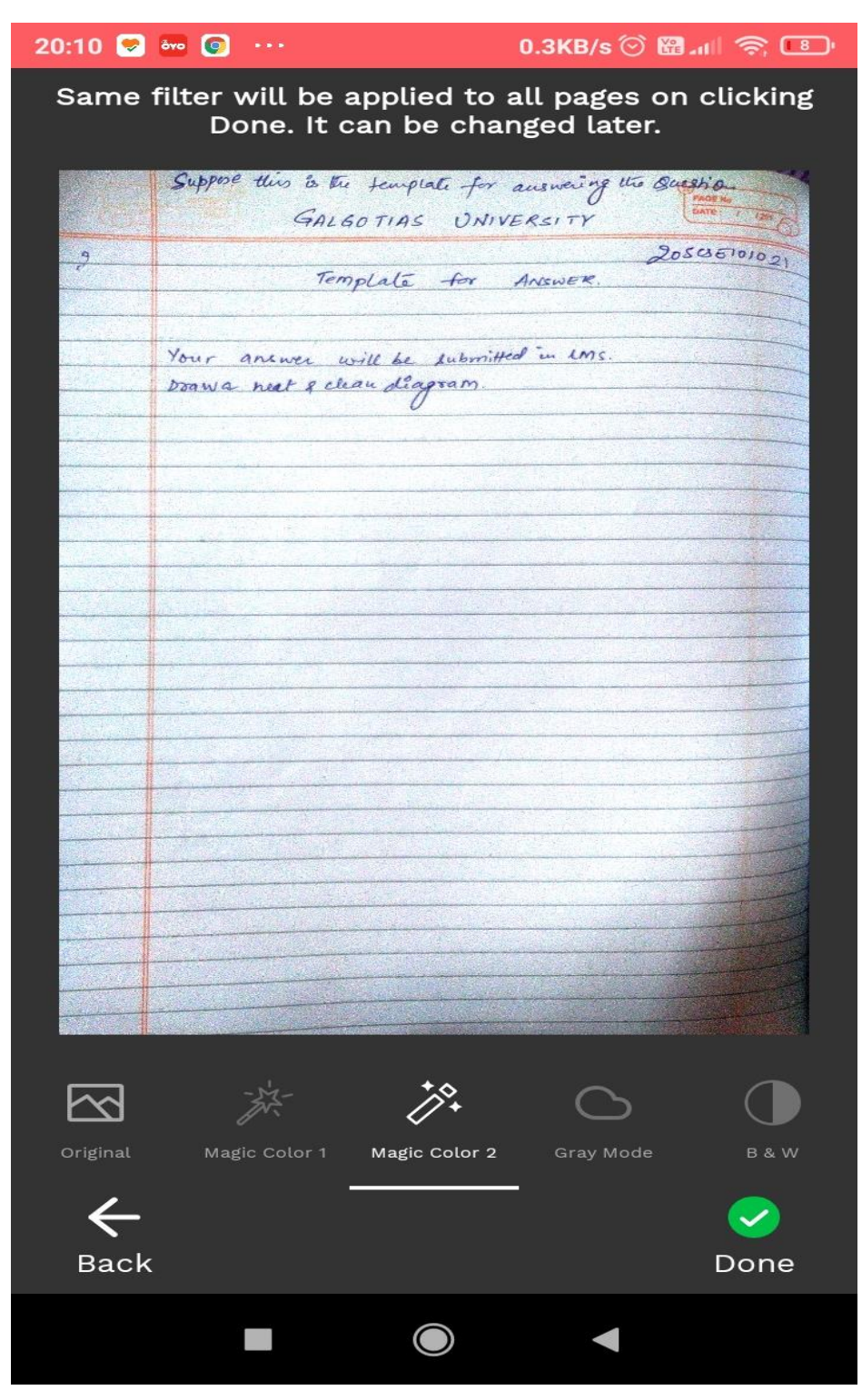

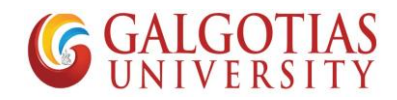

13) After Selecting images you can convert it into PDF

| 20:10 | 🦻 övo 👩 |      | 106KI     | B/s 🗇 🖪 | 1 . III 🔊 | : <b>B</b> |
|-------|---------|------|-----------|---------|-----------|------------|
| ←     | Kaag    | gaz_ | _20210410 |         | %         | :          |

Sequence of pages can be changed by long pressing the image and moving to the wanted position

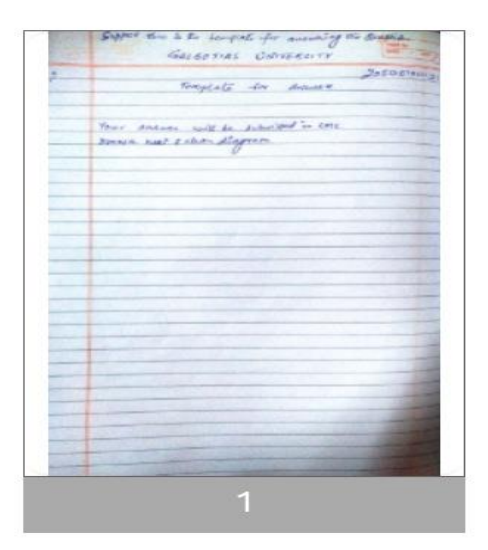

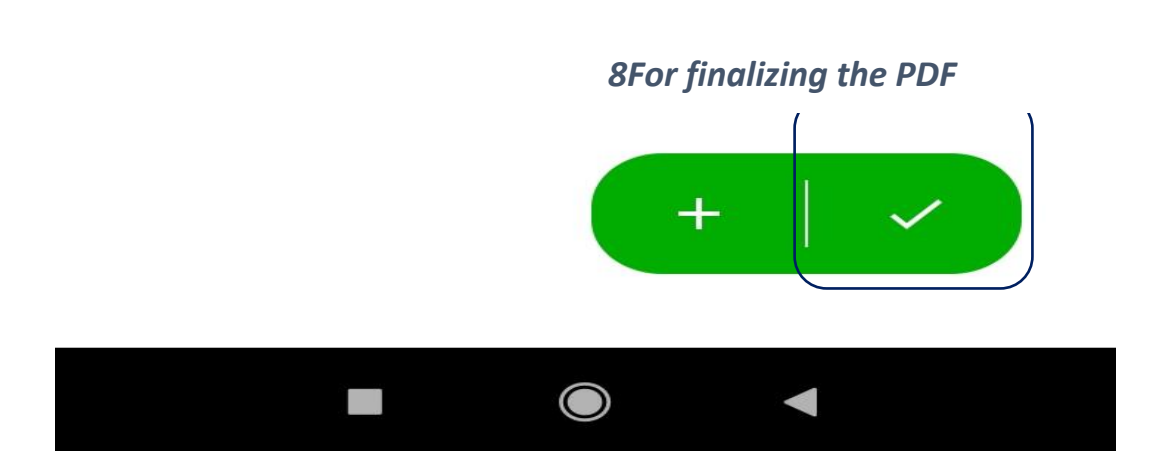

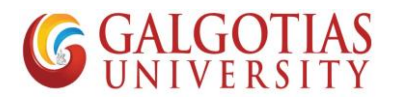

14) Now go back to LMS and Upload the answers for the Questions prepared

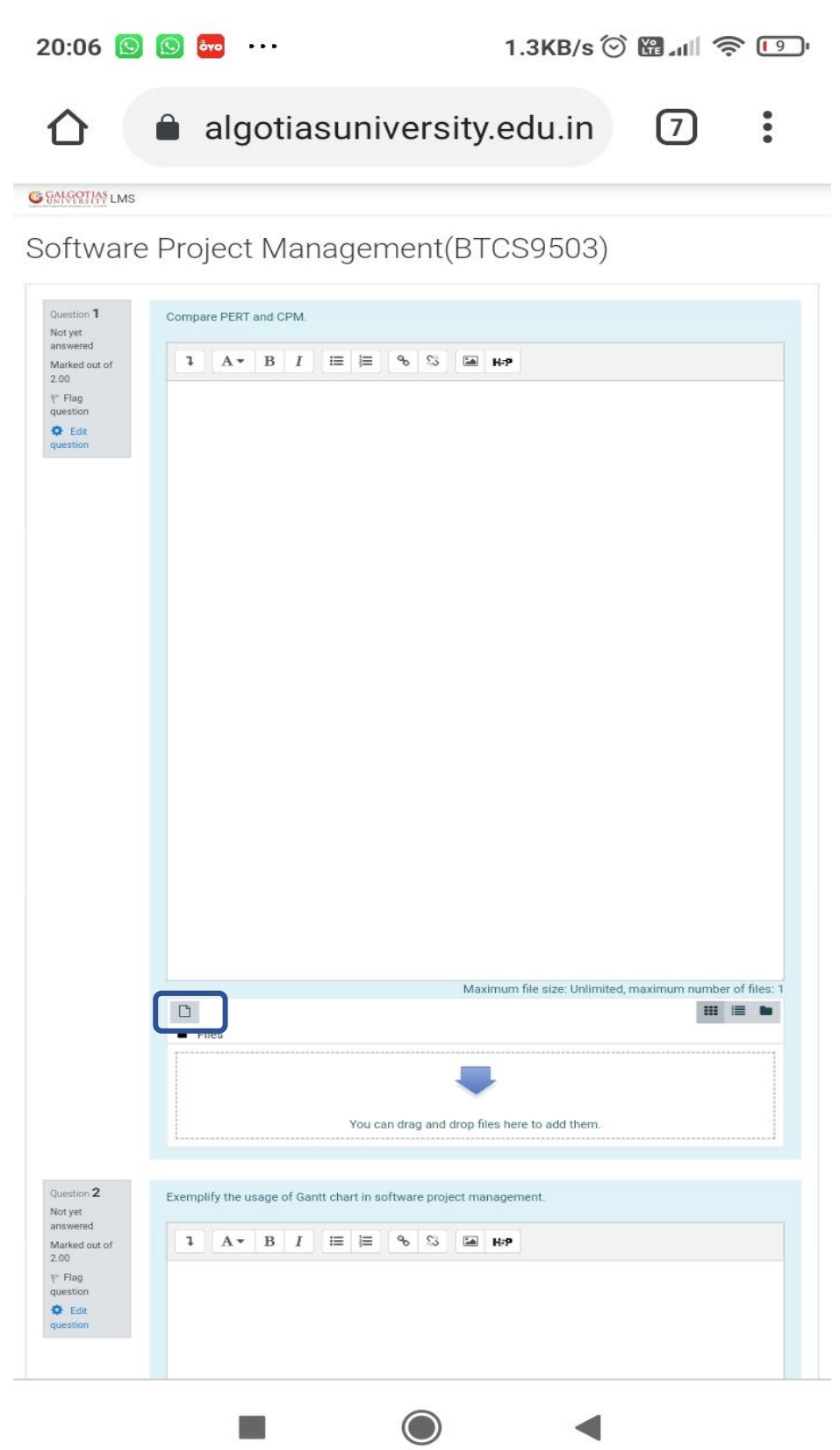

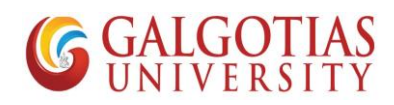

15) Choose the PDF or image file to Upload from mobile device

| 20:11 📌                                                                                  | ōvo 💿 🔸                                                                     | - 7.3                                                                                                    | 3KB/s ⊙              | 8 m 🔊 | ; <mark>[</mark> 8] |
|------------------------------------------------------------------------------------------|-----------------------------------------------------------------------------|----------------------------------------------------------------------------------------------------|----------------------|-------|---------------------|
|                                                                                          | â algo                                                                      | otiasuniversity.ed                                                                                                    | lu.in                | 7     | :                   |
| G SANSATIAN LMS                                                                          |                                                                             |                                                                                                    |                      |       |                     |
| Software                                                                                 | Project I                                                                   | Management(BTCS                                                                                                    | 9503)                |       |                     |
| Question 1<br>Answer saved<br>Marked out of<br>2.00<br>T Flag<br>question<br>Question    | Compare PERT an                                                             | d CPM.<br>B I III Po S III H-P<br>kakakabsijisj                                                                                       |                      |       |                     |
| File pick                                                                                | er                                                                          |                                                                                                    |                      |       | ×                   |
| 50<br>50<br>50<br>50<br>50<br>50<br>50<br>50<br>50<br>50<br>50<br>50<br>50<br>5          | Server files<br>Recent files<br>Upload a file<br>Private files<br>Wikimedia | Attachment<br>Choose file No file chosen<br>Save as<br>Anurag Singh SCSE<br>Choose license Creative Commons - Share<br>Upload this fi | Alike                | •     |                     |
|                                                                                          | ► Files                                                                     |                                                                                                    |                      | -     |                     |
| Question 2<br>Not yet<br>answered<br>Marked out of<br>2.00<br>T Flag<br>question<br>Edit | Exemplify the use                                                           | You can drag and drop files here<br>ge of Gantt chart in software project manageme<br>B I III P S III Here                            | to add them.<br>int. |       |                     |
| question .                                                                               |                                                                             |                                                                                                    | •                    |       |                     |

16) Select Files or Images

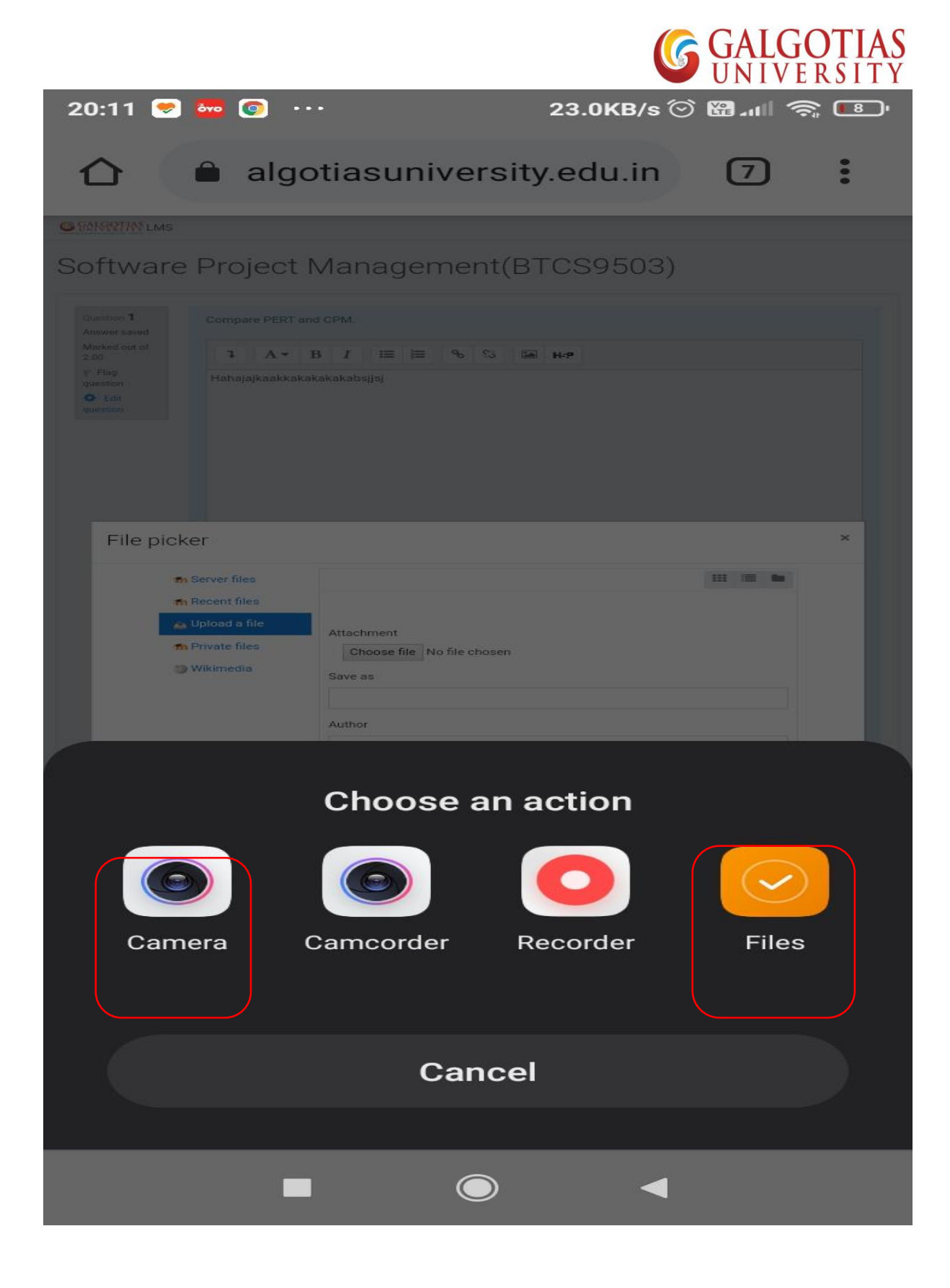

17) Submit the and upload the file

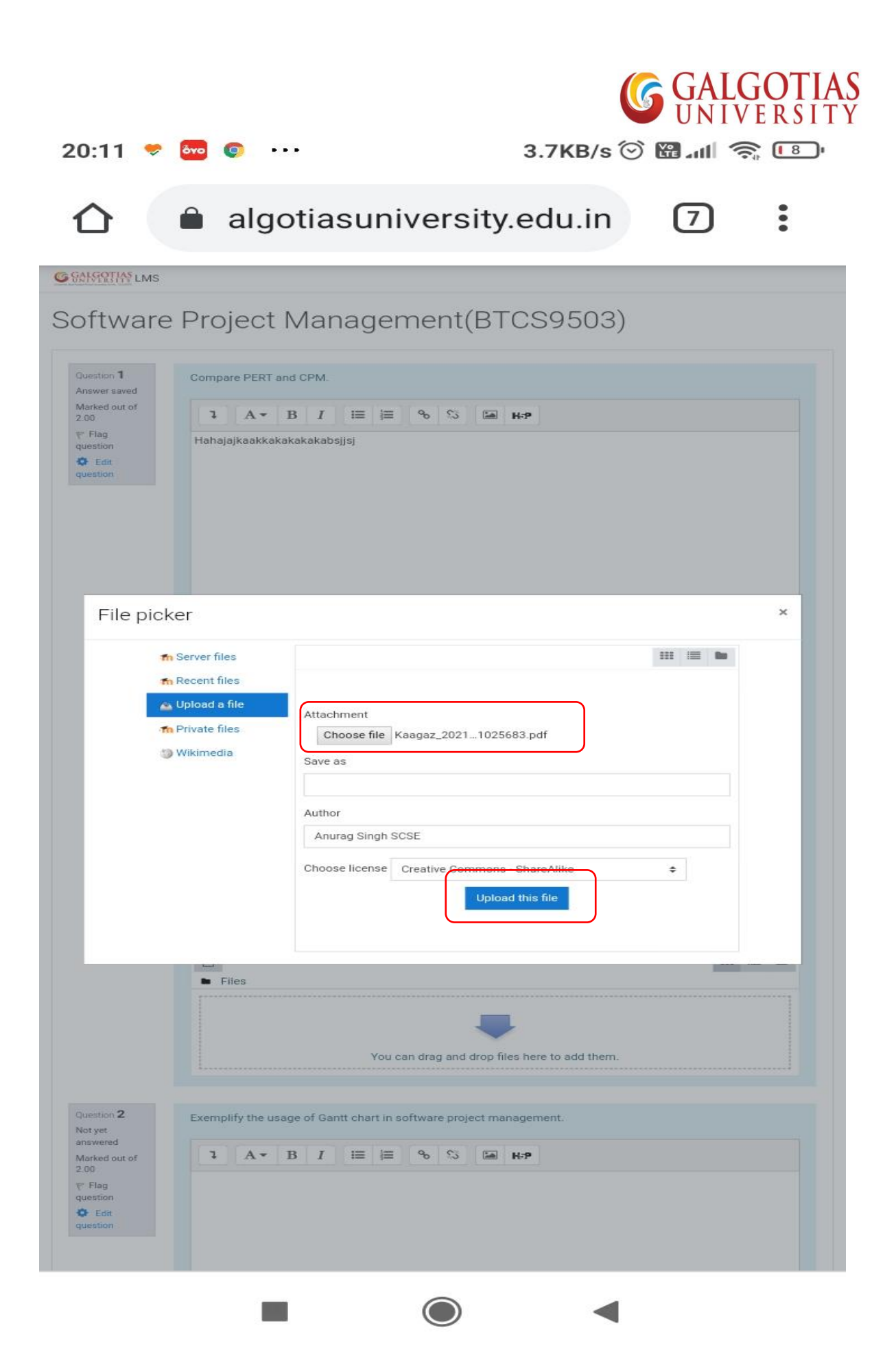

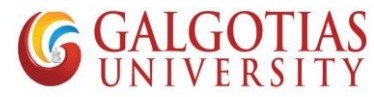

a. The PDF file is now uploaded in Answer section. Make sure file upload and text are optional. You can upload any or both.

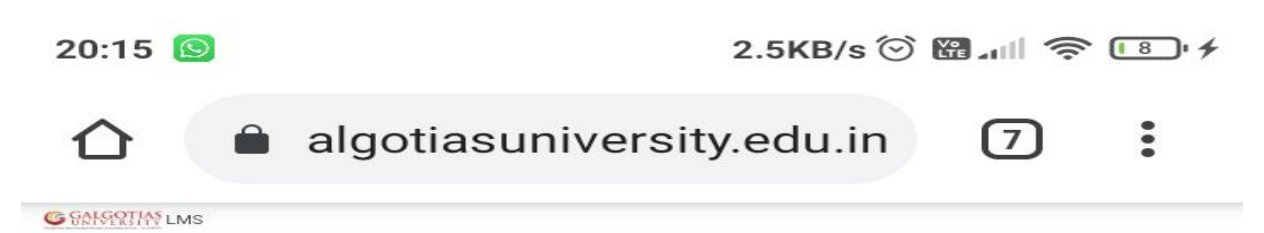

| Software | Project | Management(BTCS9503) |
|----------|---------|----------------------|
|----------|---------|----------------------|

|                | 1 А.▼ В I ≔ ≔ % % № н.₽                                |
|----------------|--------------------------------------------------------|
| Flag<br>Istion | Hahajajkaakkakakakabsijisi                             |
|                |                                                        |
|                | Maximum file size: Unlimited, maximum number of files  |
|                | Maximum file size: Unlimited, maximum number of files: |

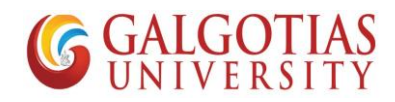

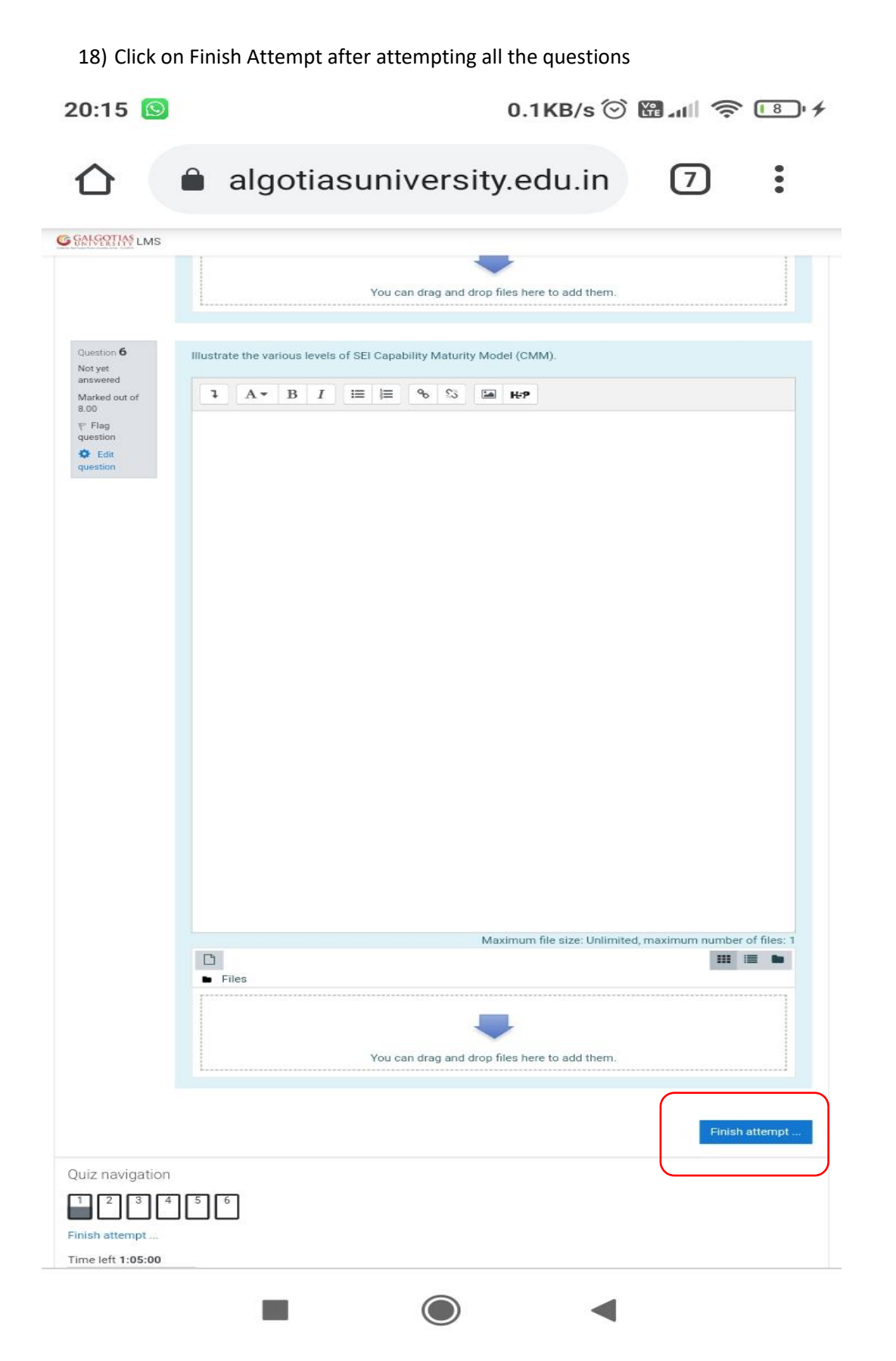

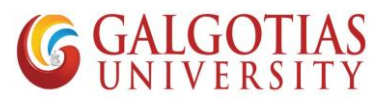

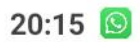

12.8KB/s 🕑 🖫 📶 🤶 📳 🗲

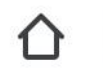

algotiasuniversity.edu.in 7

G SALGOTIAS LMS

Software Project Management(BTCS9503)

| Testing<br>Summary of attem | pt                                                                  |
|-----------------------------|---------------------------------------------------------------------|
| Question                    | Status                                                              |
| 1                           | Answer saved                                                        |
| 2                           | Not yet answered                                                    |
| 3                           | Not yet answered                                                    |
| 4                           | Not yet answered                                                    |
| 5                           | Not yet answered                                                    |
| 6                           | Not yet answered                                                    |
|                             | Return to attempt Time left 1:04:51                                 |
|                             | This attempt must be submitted by Saturday, 10 April 2021, 9:20 PM. |
|                             | Submit all and finish                                               |
| Quiz navigation             |                                                                     |
|                             |                                                                     |
| Finish attempt              |                                                                     |
| Start a new preview         |                                                                     |

| <u>Moodle F</u> | <u>losting by Vidya Mantra</u> |            |   |  |
|-----------------|--------------------------------|------------|---|--|
|                 |                                | $\bigcirc$ | • |  |

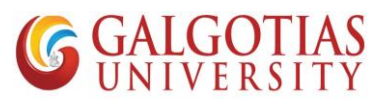

| 20.1E | 0  |
|-------|----|
| 20:15 | 19 |

0.2KB/s ⓒ ₪ 📶 🤶 📳

| 🖒 🔒 algot                        | iasuniversity.edu.in                                       | 7 | : |
|----------------------------------|------------------------------------------------------------|---|---|
| C SALSERTIAS LMS                 |                                                            |   |   |
| Software Project M               | anagement(BTCS9503)                                        |   |   |
| Testing<br>Summary of attempt    |                                                            |   |   |
| Question                         | Status                                                     |   |   |
| 1                                | Answer saved                                               |   |   |
| 2                                | Not yet answered                                           |   |   |
| 3                                | Not yet answered                                           |   |   |
| 4                                | Not yet answered                                           |   |   |
| 5                                | Not yet answered                                           |   |   |
| 6                                | Not yet answered                                           |   |   |
|                                  | Return to attempt                                          |   |   |
|                                  | Time left 1:04:43                                          |   |   |
| This atten                       | npt must be submitted by Saturday, 10 April 2021, 9:20 PM. |   |   |
|                                  | Submit all and finish                                      |   |   |
| Ouiz navigation                  | Confirmation *                                             |   |   |
| 123456                           | Once you submit you will no longer be                      |   |   |
| Finish attempt                   | able to change your answers for this                       |   |   |
| Start a new preview              | Submit all and finish Cancel                               |   |   |
|                                  |                                                            |   |   |
|                                  |                                                            |   |   |
|                                  |                                                            |   |   |
|                                  |                                                            |   |   |
|                                  |                                                            |   |   |
|                                  |                                                            |   |   |
|                                  |                                                            |   |   |
|                                  |                                                            |   |   |
|                                  |                                                            |   |   |
|                                  |                                                            |   |   |
|                                  |                                                            |   |   |
|                                  |                                                            |   |   |
| <u>Moodle Hosting by Vidya M</u> | antra                                                      |   |   |
|                                  |                                                            |   |   |

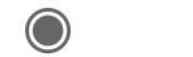

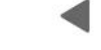